# NCUT-AUTO

| Windows XP | 1 |
|------------|---|
| Windows 7  | 6 |
| Windows 8  |   |

#### Windows XP

1.

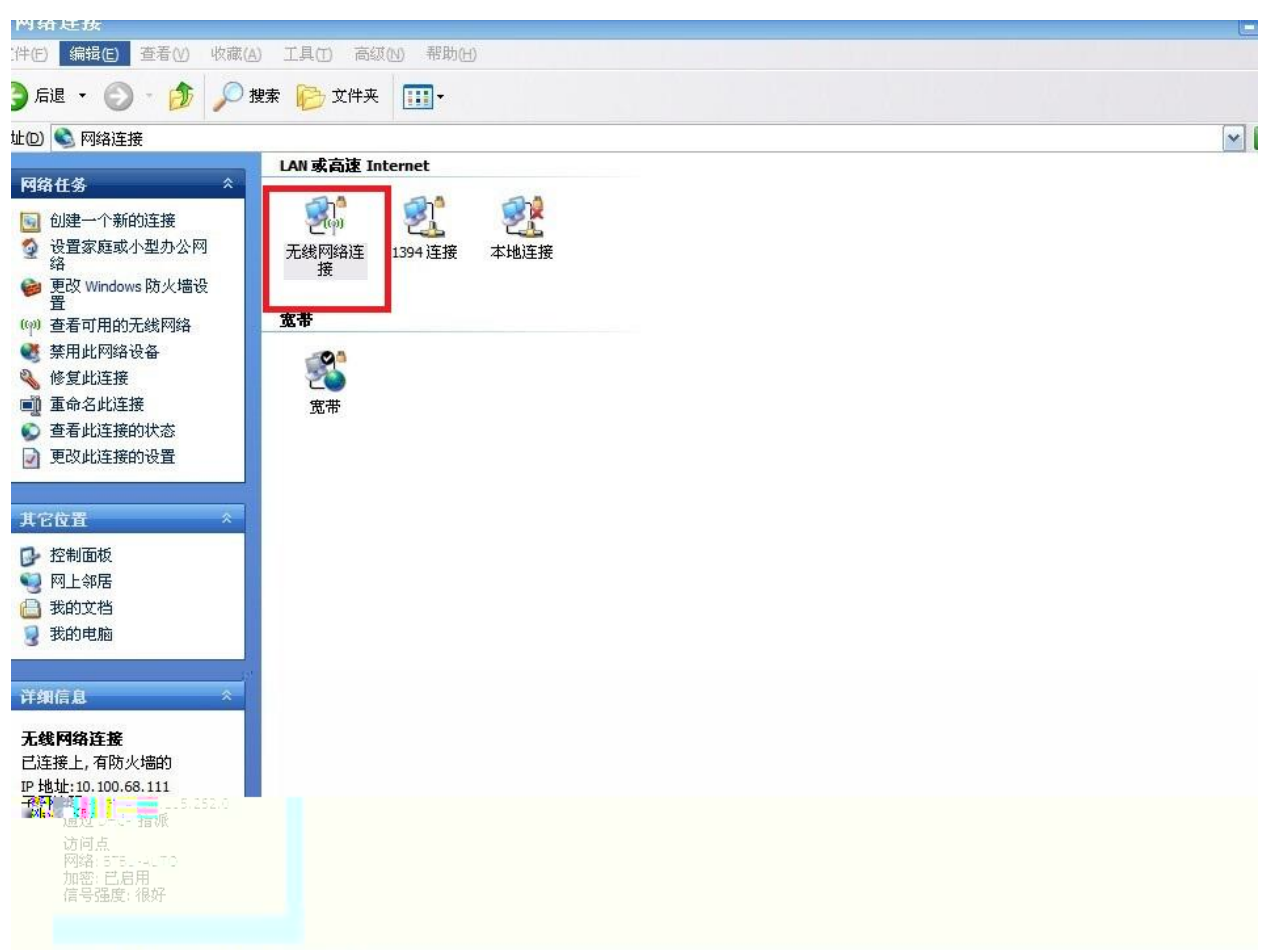

NR<sup>1</sup> PRO /Uneless 22005G Lietcork Connection

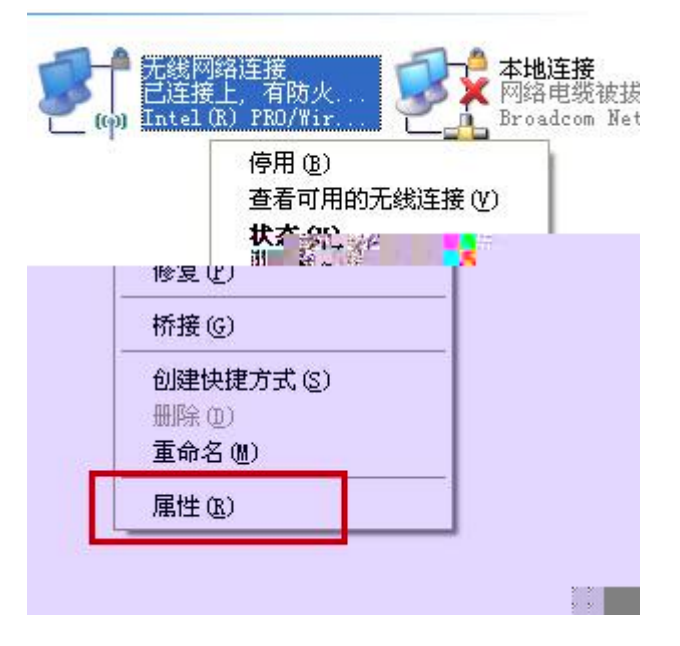

NCUT-AUTO

| ↓ 无线   | 网络连接 属性         |        |         | ? 🛛         |
|--------|-----------------|--------|---------|-------------|
| 常规     | 无线网络配置          | 高级     |         |             |
| ☑用     | Windows 配置我     | 的无线网络设 | 置(11)   |             |
| 一可用    | 网络 (N):         |        |         |             |
| 要通     | <u>接、</u> 断开区域内 | 无线网络或查 | 找有关更多信  | 息,请         |
| 里田     | 5卜面的按钮。         | _      | 本五二神网   | 140         |
|        |                 |        | 重有兀线州   |             |
| 首选     | 网络 (2):         |        | (T)/45  |             |
| 按上     | 面的顺序自动连         | 接到一个可用 | pojsa : |             |
| Ŷ      | shuqin (自动)     |        | E       | 移(1)        |
|        | NCUT (手动)       |        |         | 下轮(四)       |
|        |                 |        |         | [1997 (E) ] |
|        |                 |        |         |             |
| ar Jul |                 |        | εØ      |             |
| 了解遗    | 置无线网络配置。        |        | 高级      | 00          |
|        |                 |        |         |             |
|        |                 |        |         |             |
|        |                 |        | 确定      | 取消          |
|        |                 |        |         |             |

2.

| 无线网络 | <b>将属性</b>               | ?                | × |
|------|--------------------------|------------------|---|
| 关联   | 验证 连接                    | ]                |   |
| 网络谷  | द्र (SSID) (N):          | NCUT-AUTO        |   |
| 一日   | 即使此网络未广播<br>詞网络密钥        | ,也进行连接 (2)       |   |
| 此网   | 网络要求下列密钥:                |                  |   |
| 网络   | 各身份验证 ( <u>A</u> ):      | WPA2             | 4 |
| 数排   | 居加密(型):                  | AES              |   |
| 网络   | 各密钥(K):                  |                  |   |
| 确认   | 人网络密钥(0):                |                  |   |
| 密制   | 月索引(高级)( <u>&amp;</u> ): | 1                |   |
|      | 自动为我提供此密销                | 用(円)             |   |
| 口这问  | 是──个计算机到计:<br>点(C)       | 算机的创始时)网络,未使用无线访 |   |
|      |                          | 确定 取消            |   |

3. NCUT-AUTO

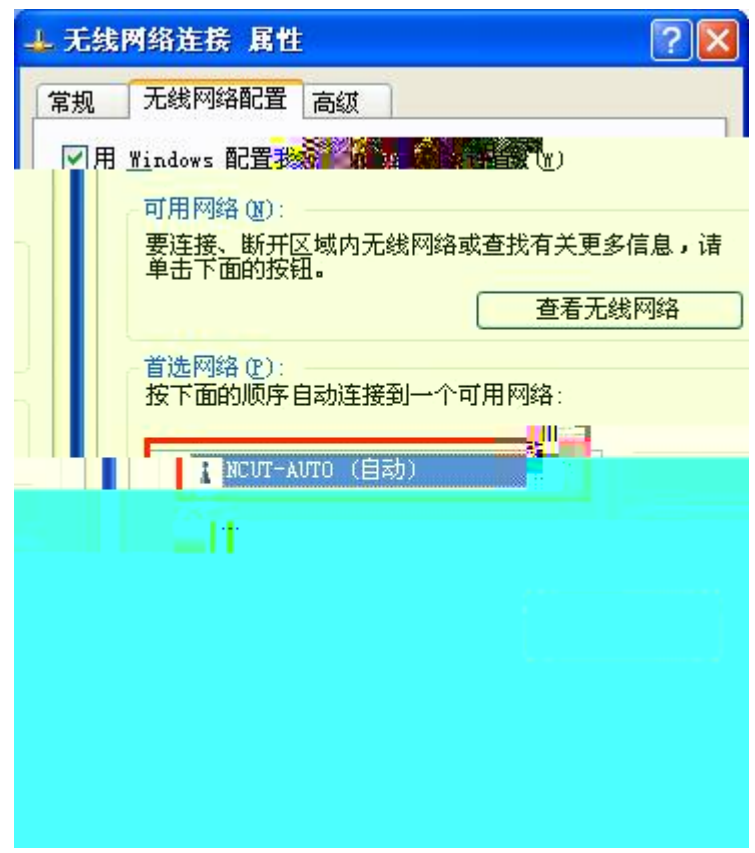

5.

EAP

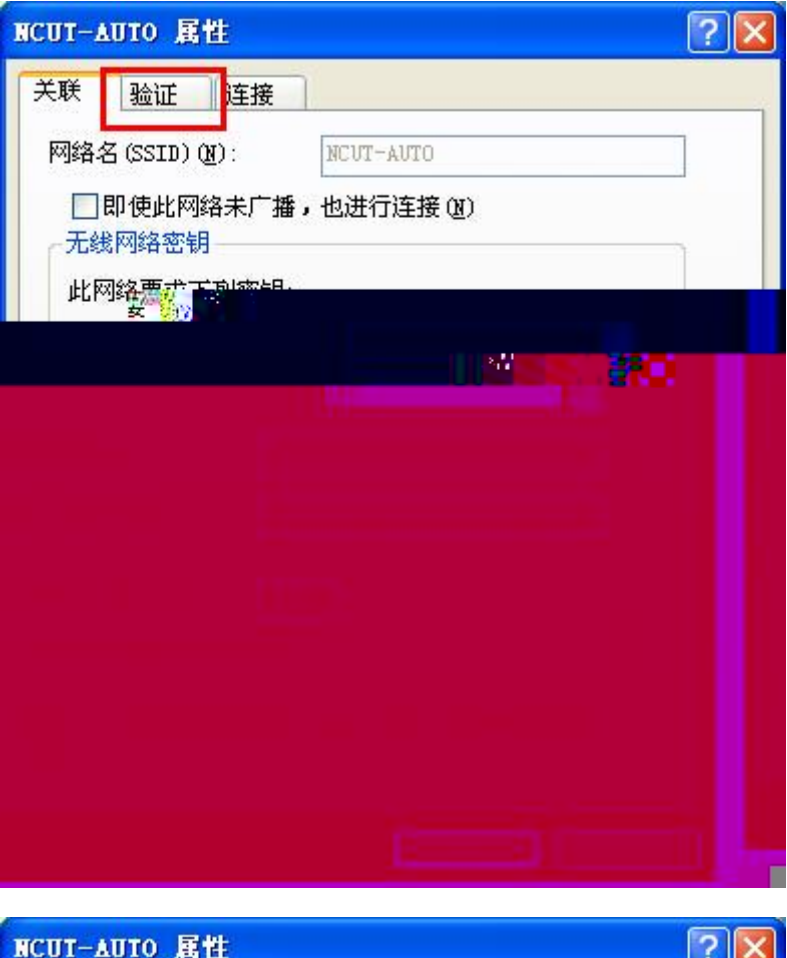

| NCUT-AUTO 属性                  | <u>?</u> × |
|-------------------------------|------------|
| 关联 验证 连接                      |            |
| 选择此选项以提供访问以太网所需的身份验证。         |            |
| □ 白田北网络的 THER SO2 1+ 验证(3)    |            |
|                               | 12121      |
| EAP 类型(I): 发沫护的 EAP (FEAP)    |            |
|                               | 属性 (R)     |
| ✓当计算机信息可用时验证为计算机 (C)          |            |
| □<br>□ 当用户或计算机信息不可用时验证为来宾 (G) |            |
|                               |            |
|                               |            |
|                               |            |
|                               |            |
|                               |            |
| 确定                            | 取消         |

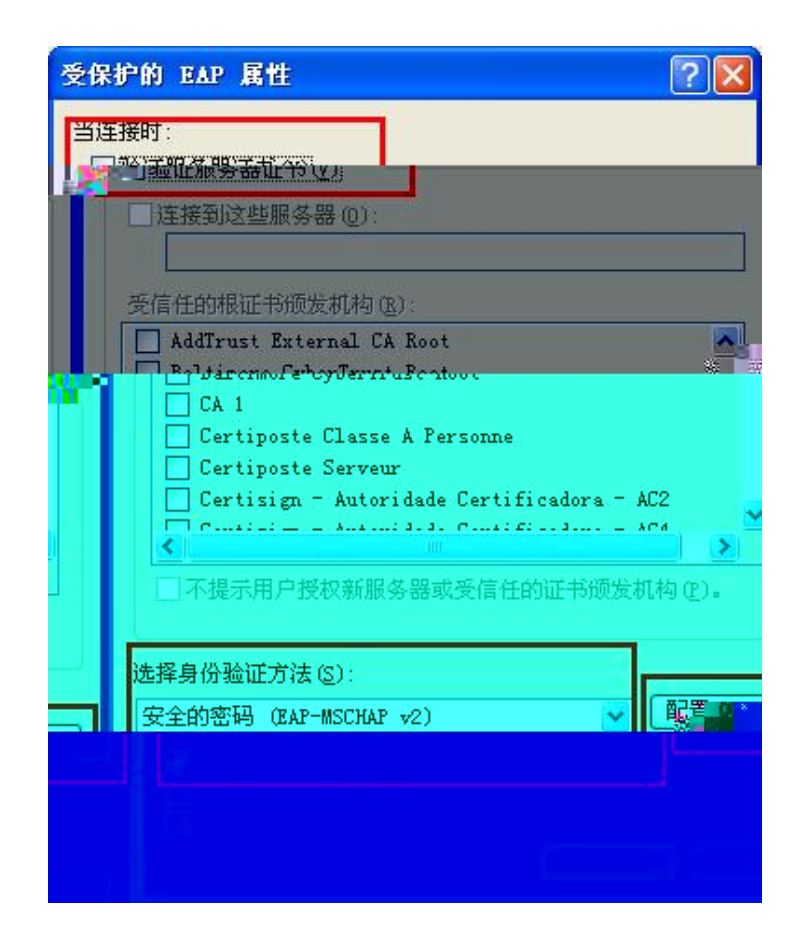

| 7. |       | windows | 右                                |
|----|-------|---------|----------------------------------|
|    |       |         | EAP ISCHAPv2 属性                  |
|    |       |         |                                  |
|    |       |         | 目动使用 Windows 登录名和密码(以及原如果有的话)(A) |
|    |       |         | 确定即消                             |
| 8. | NCUT- | L       | 右                                |

| 输入凭据     |         |        | × |
|----------|---------|--------|---|
|          |         | 9      | X |
| 用户名业:    |         |        |   |
| 密码(2):   |         |        | 4 |
| 登录域 (L): |         |        |   |
| □保存用户名   | 和密码为将来创 | 使用 (S) |   |
|          | 确定      | 取遺     |   |

### Windows 7

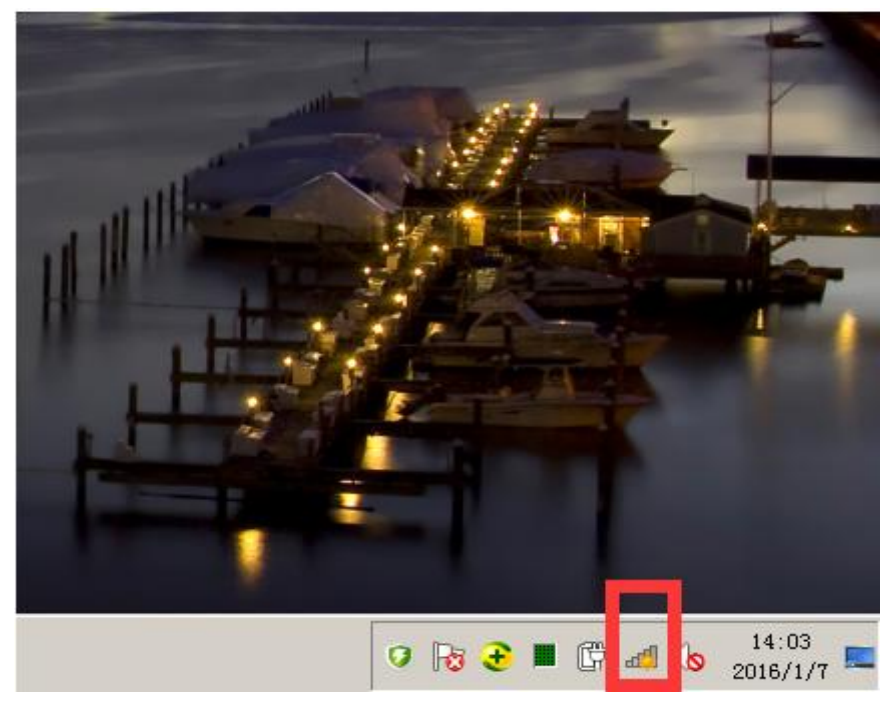

右 `当前连接到: 44 😽 **未识别的网络** 无网络访问 无线网络连接 -...II networK .11 shuqin NCUT-AUTO 1111 liuyu 31 NCUT 31 CMCC-EDU .ull 360鍏嶈垂\iFi-ED 31 gonghui 打开网络和共享由心 11 🤨 💽 🕙 🔳 🕼 🜇 🌜 13.3

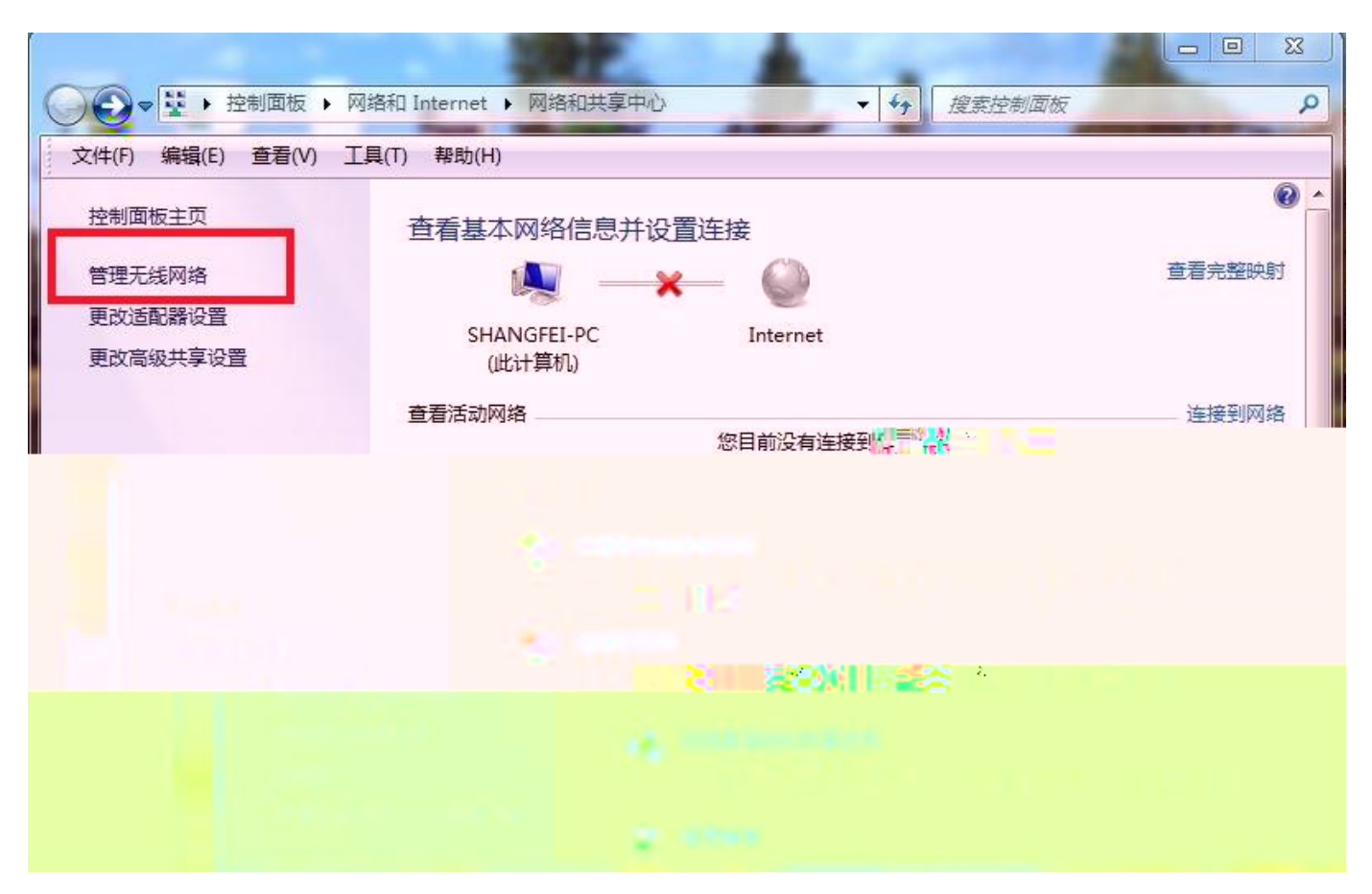

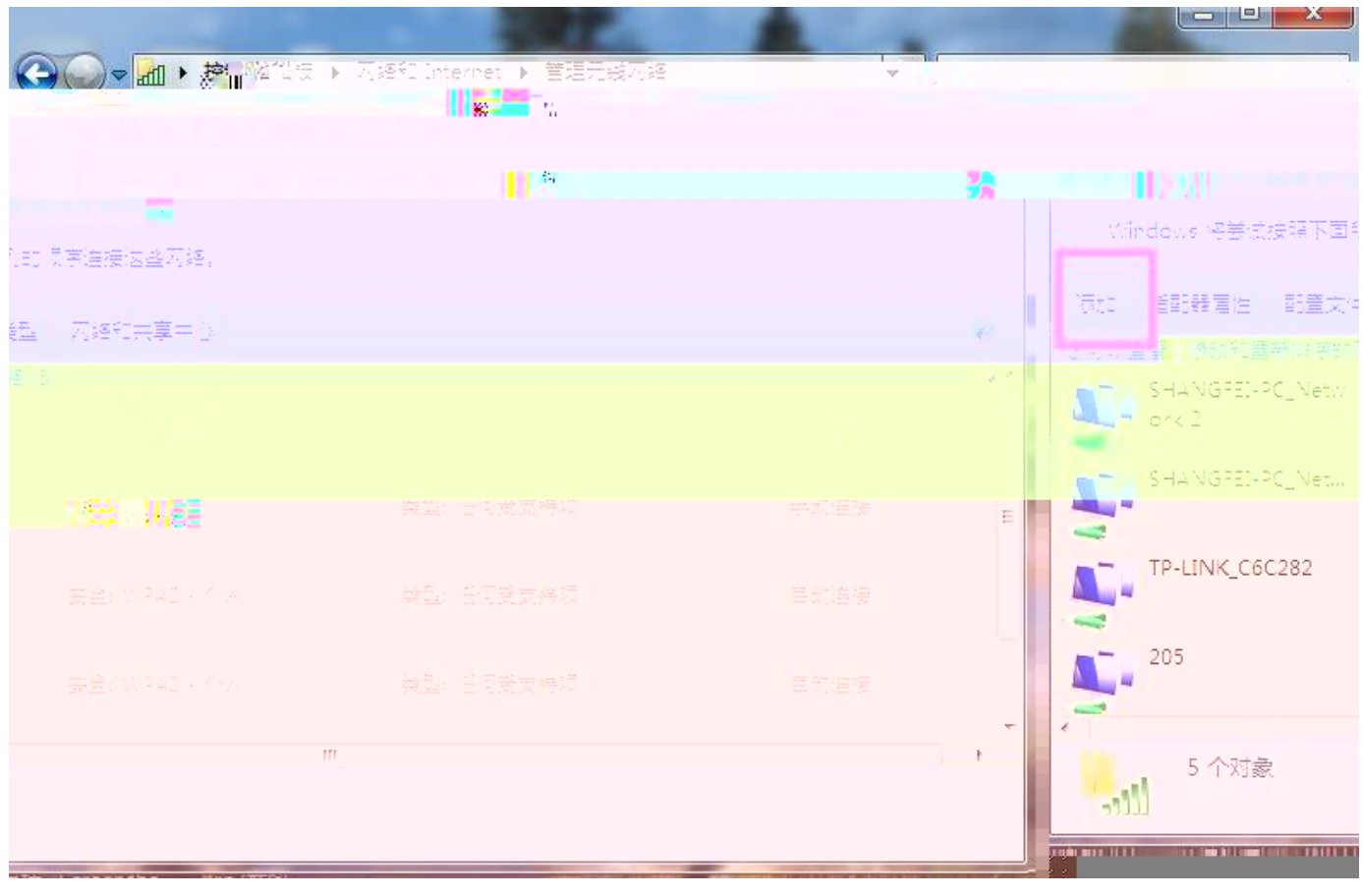

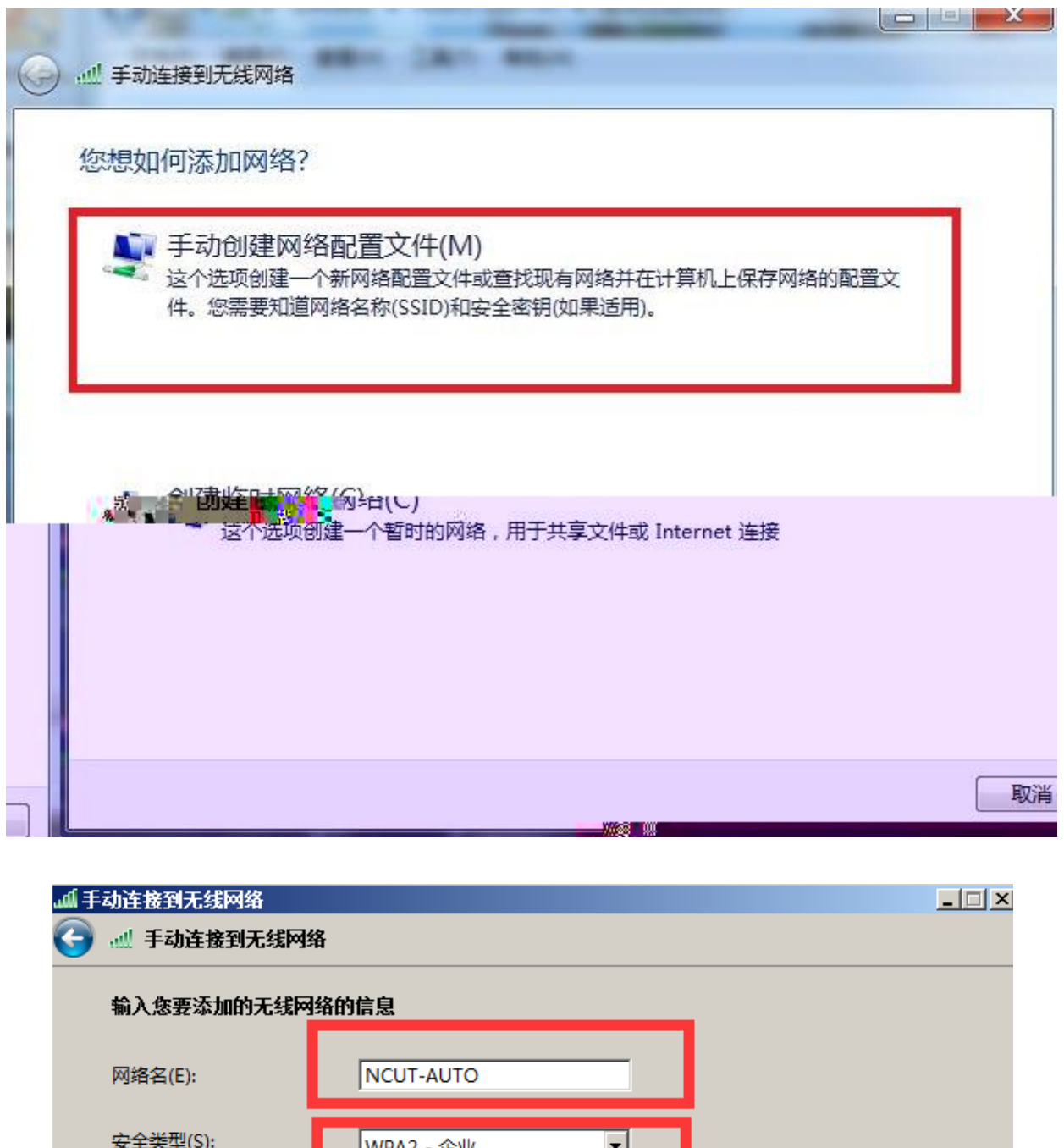

| 🕞 💷 手动连接到无线网 |                         |
|--------------|-------------------------|
| 输入您要添加的无线网   | 络的信息                    |
| 网络名(E):      | NCUT-AUTO               |
| 安全类型(S):     | WPA2 - 企业               |
| 加密类型(R):     | AES                     |
| 安全密钥(C):     | □ 陰藏字符(H)               |
| ▶ 自动启动此连接    | (T)                     |
| □ 即使网络未进行    |                         |
| 答告: 如未近洋」    | U.这项,则计异们的限构信息可能仔住XIP型。 |
|              |                         |
|              |                         |
|              | 下一步 (N) 取消              |

#### NCUT-AUTO

| ゴ 手动连接到无线网络                   | _ 🗆 🗙 |
|-------------------------------|-------|
| 🕞 🔐 手动连接到无线网络                 |       |
| 成功地添加了 NCUT-AUTO              |       |
| ◆ 更改连接设置 0t)<br>打开连接属性以便更改设置。 |       |
|                               |       |
|                               |       |
|                               |       |
|                               |       |
|                               |       |
|                               |       |
|                               | 关闭    |

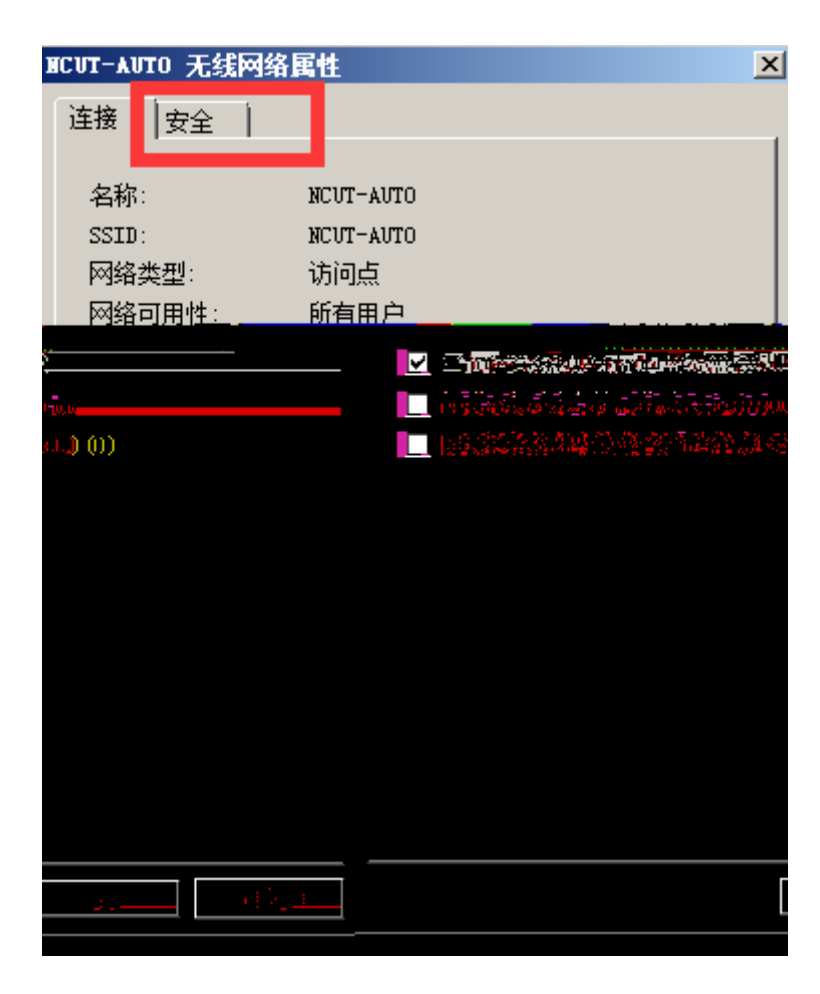

| NCUT-AUTO 无线网络 | 属性                | ×        |
|----------------|-------------------|----------|
| 连接 安全          |                   |          |
|                |                   | 1        |
|                |                   |          |
| 安全类型(配):       | WPA2 - 企业         | <b>_</b> |
| 加密类型(N):       | AES               | <b>•</b> |
|                |                   |          |
|                |                   |          |
|                | <u> 古</u> 注 (11)・ |          |
| Migrosoft: 晉伊加 | 1001 FAP (PFAP)   | 设署(5)    |
|                |                   |          |
| ▶ 每次复来时吃!!     | EICI主接的元据(A)      |          |
|                |                   |          |
|                |                   |          |
|                |                   |          |
|                |                   |          |
| 高级设置(D)        |                   |          |
|                |                   |          |
|                |                   |          |
|                |                   |          |
|                |                   |          |
|                | 确定                | E■取消     |
|                |                   |          |

EAP

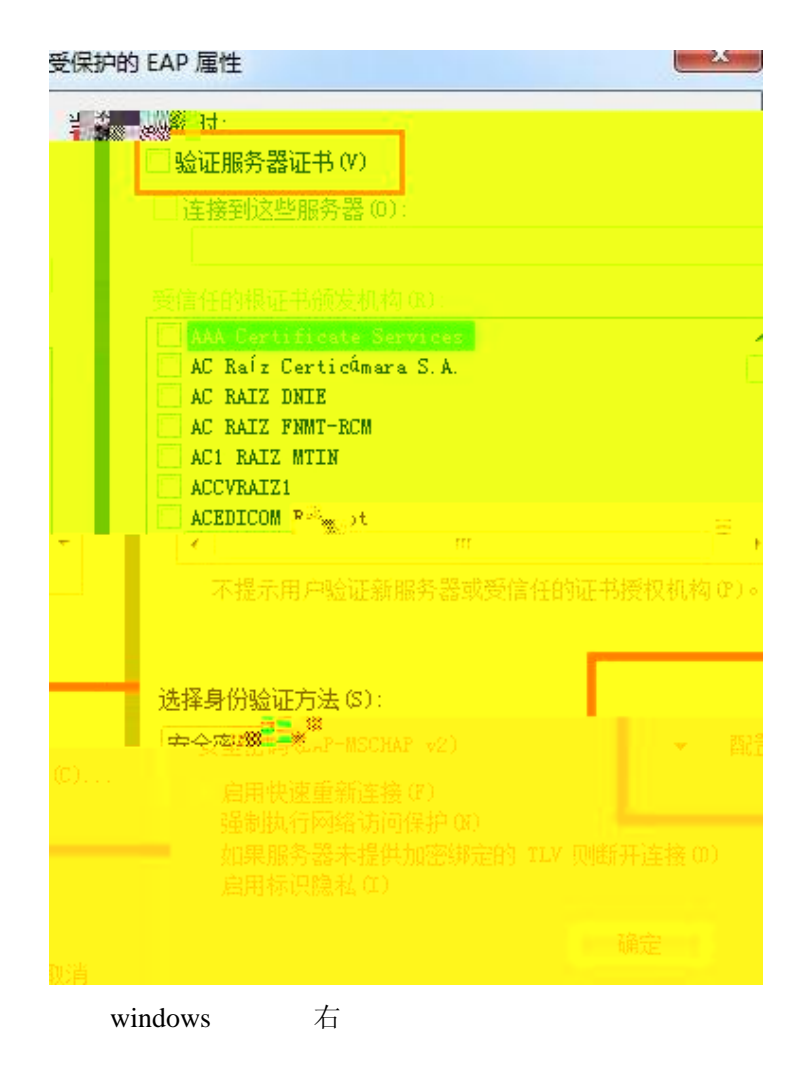

NCUT-AUTO

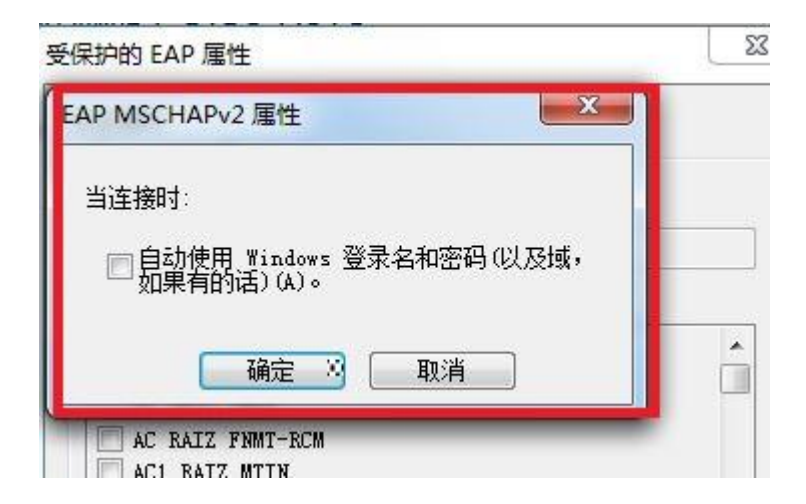

| BCUT-AUTO 无线网络      | <b>新闻性</b>            | ×  |
|---------------------|-----------------------|----|
| 连接 安全               |                       |    |
|                     |                       | 1  |
| <del>车令米</del> 刑(g) | wave - All            |    |
| 安主关型(1).            |                       |    |
| 加密类型(M):            | AES                   |    |
|                     |                       |    |
|                     |                       |    |
| 选择网络身份验证            | 方法 (0):               |    |
| Microsoft: 受保       | 护的 EAP (PEAP) 🔽 设置(S) |    |
| ☑ 每次登录时记付           | 主此连接的凭据(R)            |    |
|                     |                       |    |
|                     |                       |    |
|                     |                       |    |
|                     |                       |    |
| 高级设置(0)             |                       |    |
|                     |                       |    |
|                     |                       |    |
|                     |                       |    |
|                     |                       |    |
|                     | 确定 I                  | 取消 |

| 级设度 <sup>2</sup><br>802 1X 设置 802 11 边里                                                                                                    |        |
|----------------------------------------------------------------------------------------------------|--------|
| <ul> <li>✓ 指定身份验证模式(P):</li> <li>用户或计算机身份验证</li> <li>● 删除所有用户的凭据(D)</li> </ul>                                                                                                    | )      |
| <ul> <li>□ 为此网络启用单一登录(S)</li> <li>◎ 用户登录前立即执行(B)</li> <li>◎ 用户登录后立即执行(F)</li> <li>最大延迟(秒)(M):</li> <li>10</li> <li>☑ 允许单一登录期间显示其他对话框(L)</li> <li>□ 该网络为计算机和用户身份验证使用单独的虚拟<br/>LAN(V)</li> </ul> | 4<br>V |
| 确定目                                                                                                    | 取消     |

NCUT- L

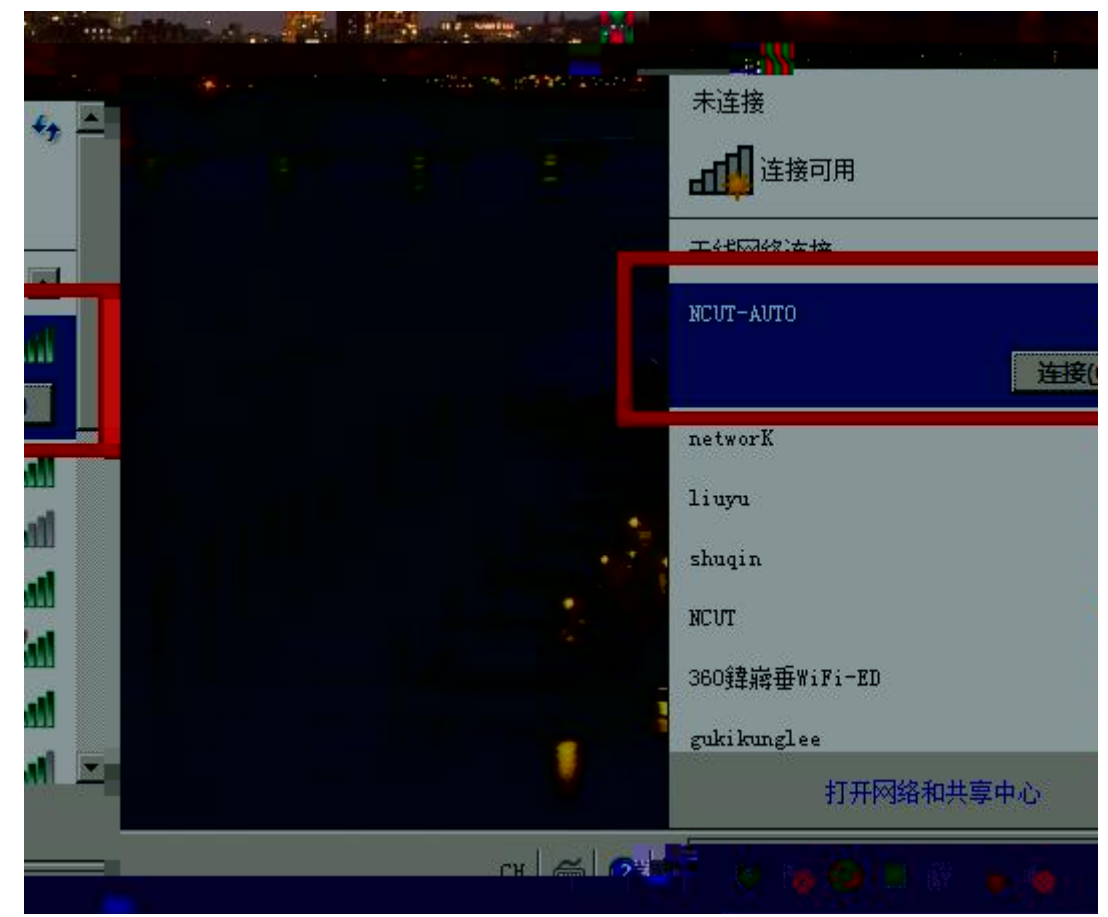

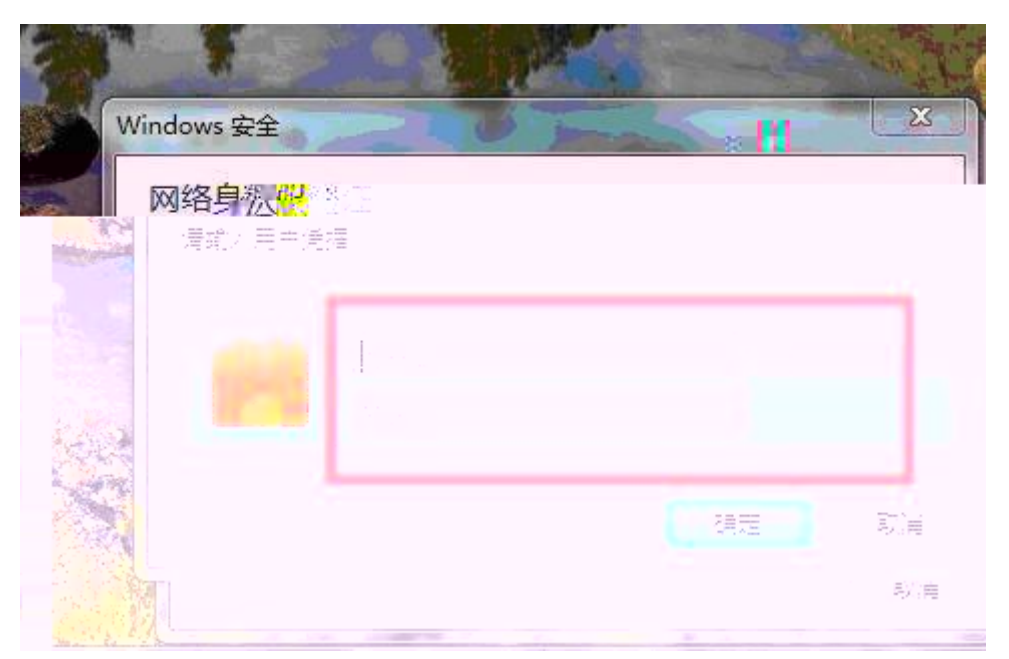

NCUT-AUTO

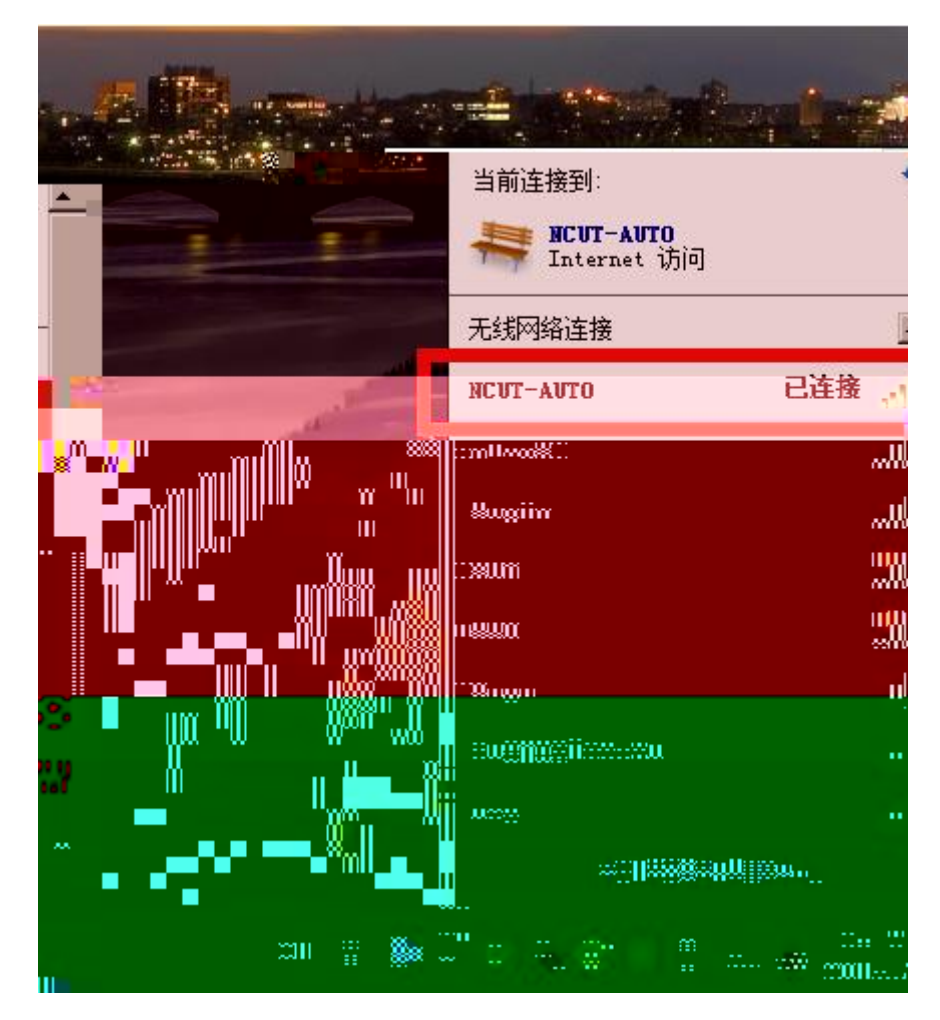

#### Windows 8

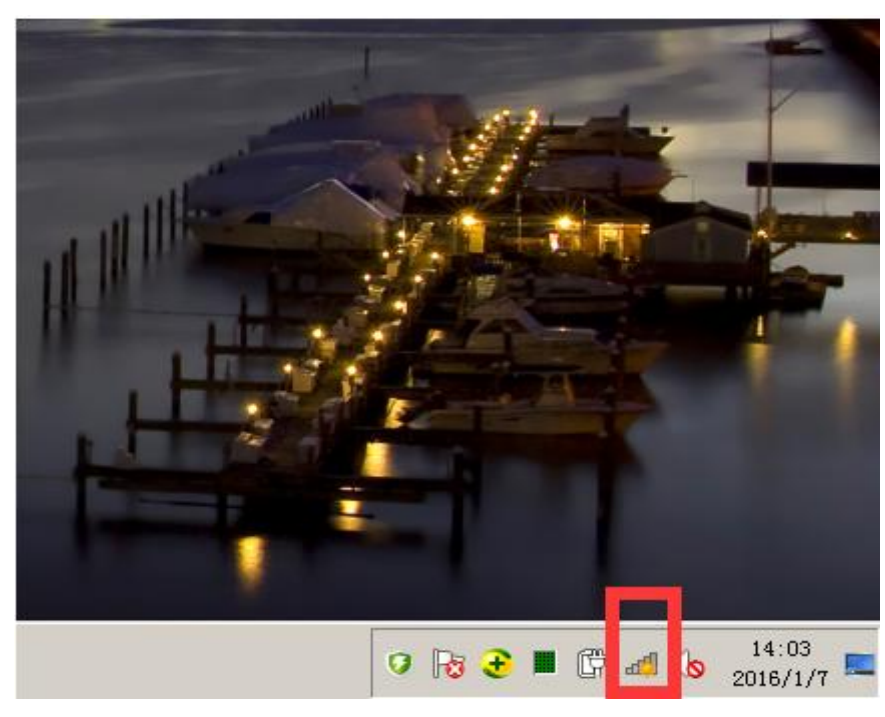

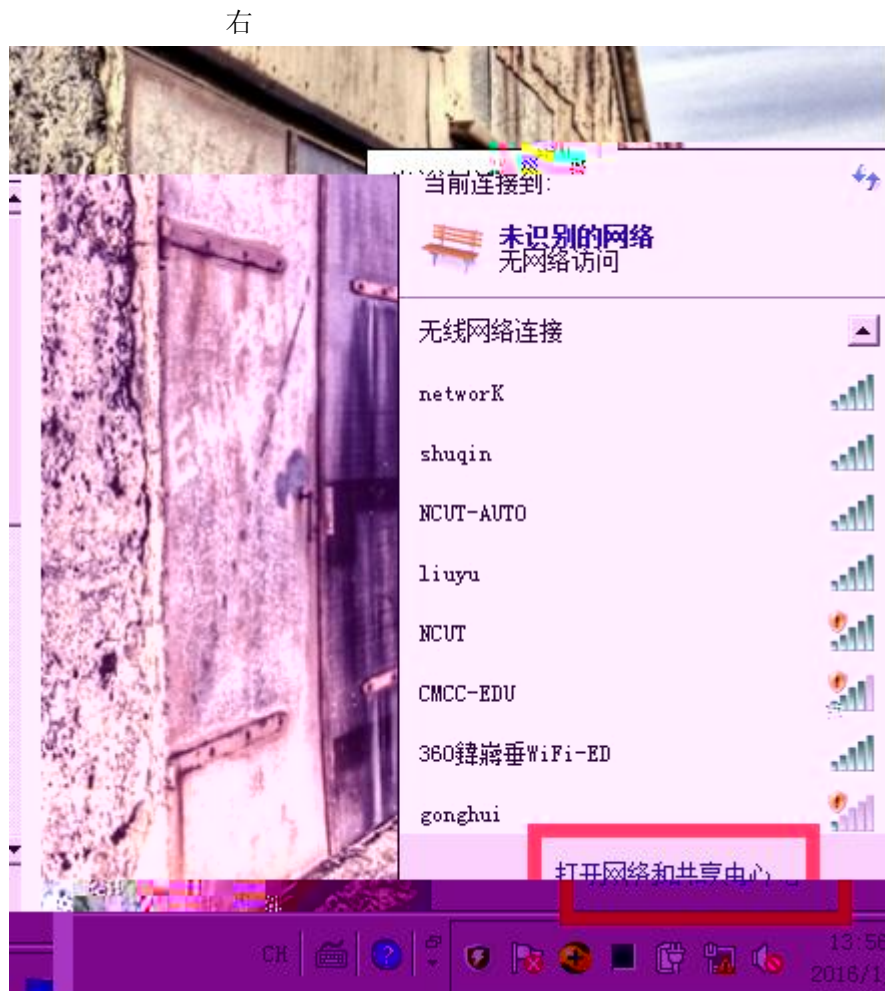

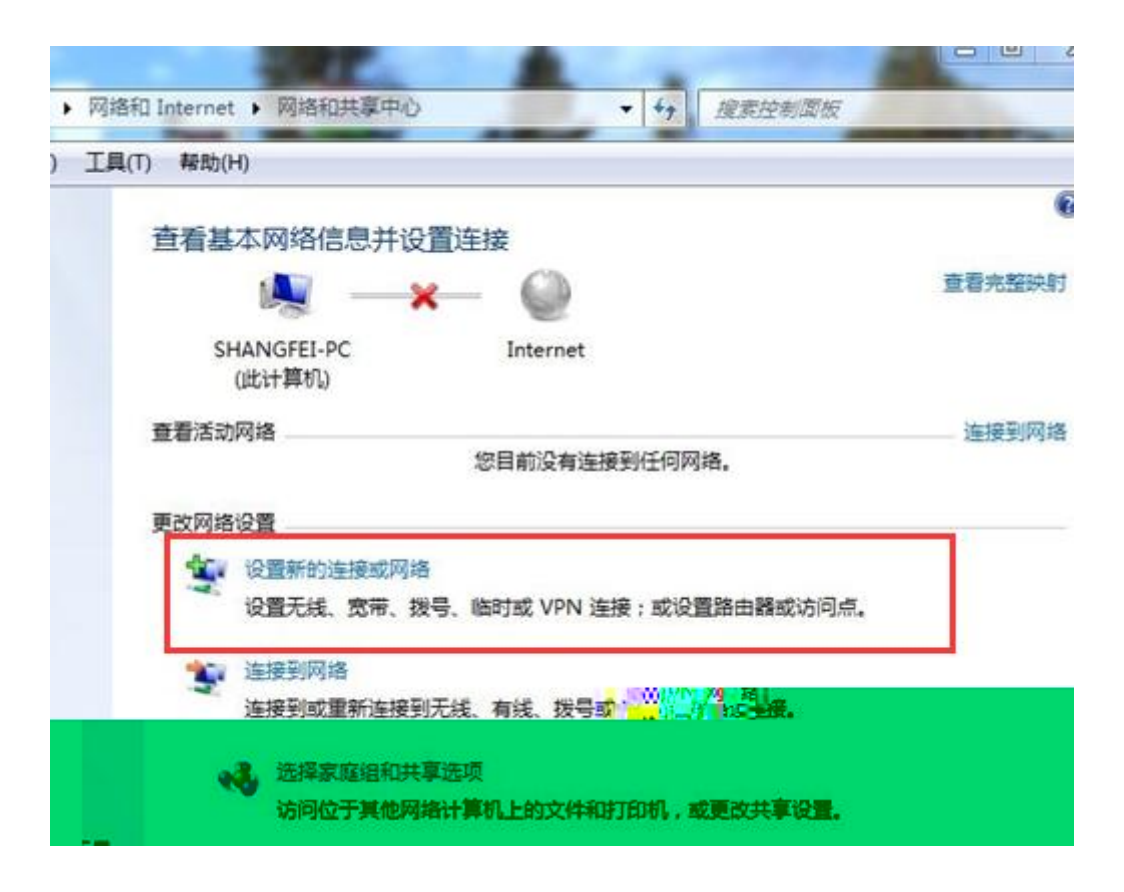

| ● 攣 设置连接或网络                                   | - • × |
|-----------------------------------------------|-------|
| 选择一个连接选项                                      |       |
| 设置宽带或拨号连接,连接到 Internet。                       |       |
| ● 设置新的路代 <mark>到</mark> wild接入点。<br>手动连接到无线网络 |       |
|                                               |       |
|                                               |       |
|                                               |       |

| 📖 手动连接到无线网络                      |                     |           | <u> </u> |
|----------------------------------|---------------------|-----------|----------|
| Ġ 💷 手动连接到无线网络                    | i                   |           |          |
| 输入你更添加的于线圈                       | 这的信自                |           |          |
| 1117 (763-327447/0441)767/67/673 |                     |           |          |
| 网络名(E):                          | NCUT-AUTO           |           |          |
|                                  |                     |           |          |
| 安主奕型(S):                         | WPA2 - 企业           |           |          |
| 加密类型(R):                         | AES                 |           |          |
|                                  |                     |           |          |
| 安全密钥(C):                         |                     | 隐藏字符(H)   |          |
| ▶ 自动启动此连接(1                      | )                   |           |          |
| □ 即使网络未进行广                       | 播也连接(O)             |           |          |
| 警告: 如果选择此                        | 选项,则计算机的隐私信息可能存在风险。 |           |          |
|                                  |                     |           |          |
|                                  |                     |           |          |
|                                  |                     |           |          |
|                                  |                     | 下一步 00) 1 | 取消       |
| NCUT-A                           | UTO                 |           |          |
|                                  |                     |           | <u> </u> |
| 🌍 🔐 手动连接到无线网络                    | i                   |           |          |
| 式th-th:天和了 WCWT-AU               | <b>T</b> O          |           |          |
|                                  | 10                  |           |          |
|                                  |                     |           |          |
| → 更改连接设置(<br>打开连接属性以)            | ()<br>更更改设置。        |           |          |
|                                  |                     |           |          |
|                                  |                     |           |          |
|                                  |                     |           |          |
|                                  |                     |           |          |
|                                  |                     |           |          |
|                                  |                     |           |          |
|                                  |                     |           |          |
|                                  |                     |           |          |
|                                  |                     |           |          |
|                                  |                     |           |          |
|                                  |                     | <u>.</u>  | 关闭       |
|                                  |                     |           |          |

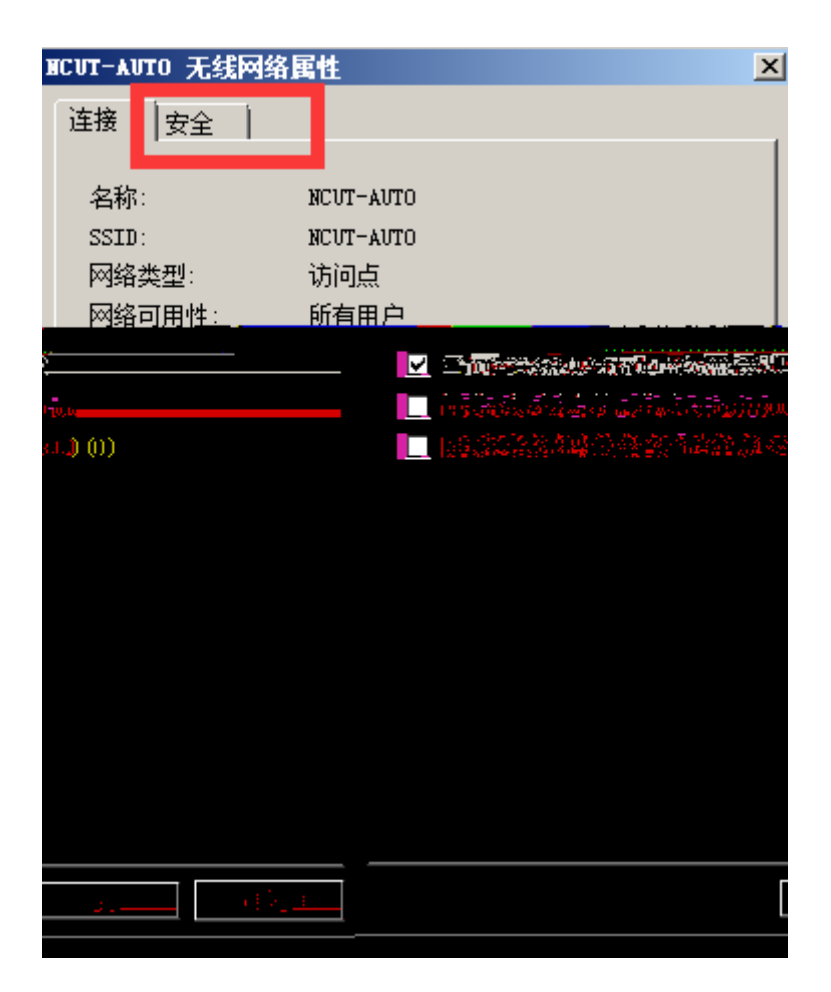

| NCUT-AUTO 无线网络属性           |                  | ×  |
|----------------------------|------------------|----|
| 连接 安全                      |                  |    |
|                            |                  |    |
| 安全类型(E): WPA2 - 企业         |                  | •  |
| 加密类型(N): AES               |                  | •  |
|                            |                  |    |
|                            |                  |    |
| 选择网络身份验证方法(0):             |                  |    |
| Microsoft: 受保护的 EAP (PEAP) |                  | 5) |
| ☑ 每次登录时记住此连接的凭据0           | υ <mark>.</mark> |    |
| 高级设置 (0)                   |                  |    |
|                            | 确定               | 取消 |
|                            | NOVE 1           |    |

EAP

| 受保护的 | EAP 属性                                                                                   |              |
|------|------------------------------------------------------------------------------------------|--------------|
| 4 X  | ○ 验证服务器证书(V)                                                                             |              |
|      |                                                                                          |              |
|      | ACRAÍZ Certificate Services<br>ACRAÍZ Certicúmara S.A.<br>ACRAIZ DNIE<br>ACRAIZ ENMT-RCM |              |
|      | AC1 RAIZ MTIN<br>ACCVRAIZ1<br>ACEDICOM Property                                          |              |
|      | ✓ Ⅲ<br>不提示用户验证新服务器或受信任的                                                                  | 9证书授权机构 (P)。 |
| -    | 选择身份验证方法(S):<br>中全短望的表示P-MSCHAP v2)                                                      | ▼ 配          |
|      |                                                                                          |              |
|      |                                                                                          |              |
| wii  | ndows   右                                                                                |              |

NCUT-AUTO

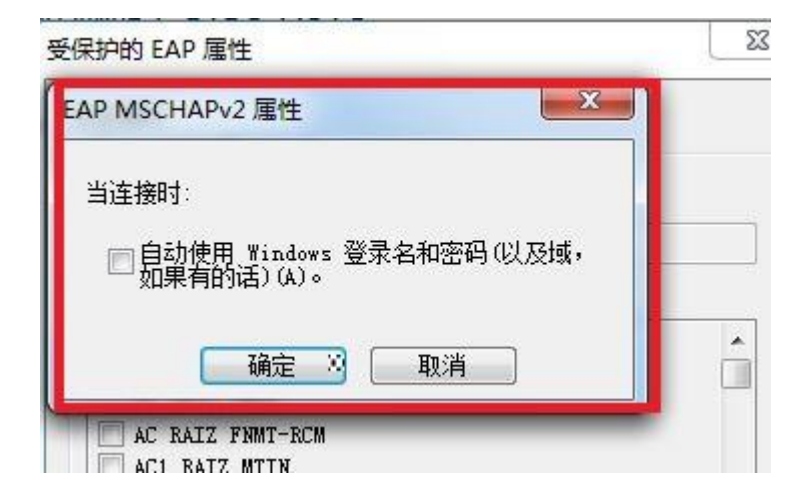

| NCUT-AUTO 无线网络属性                   | x |
|------------------------------------|---|
|                                    |   |
|                                    | Т |
|                                    |   |
|                                    |   |
| 加密类型 (N): AES                      |   |
|                                    |   |
|                                    |   |
| 选择网络身份验证方法 (0):                    |   |
| Microsoft: 受保护的 EAP (PEAP) 🔽 设置(S) |   |
| ☑ 每次登录时记住此连接的凭据(R)                 |   |
|                                    |   |
|                                    |   |
|                                    |   |
|                                    |   |
| 高级设置 (0)                           |   |
|                                    |   |
|                                    |   |
|                                    |   |
|                                    |   |
| 确定 取消                              | 1 |

| ☑ 指定身份验证模式(P):                              |            |
|---------------------------------------------|------------|
| 用户或计算机身份验证                                  | ▼ 保存凭据(C)  |
| □删除所有用户的凭据①)                                |            |
| □ 为此网络启用单一登录 (S)                            |            |
| ◎ 用户登录前立即执行 (2) ○ 用户登录后立即执行 (3) 最大延迟(秒)(M): | 10         |
| ☑ 允许单一登录期间显示其                               | 其他对话框 (L)  |
| □ 该网络为计算机和用户身<br>LAN(V)                     | 扔验证使用单独的虚拟 |
|                                             |            |
|                                             | <b>7/2</b> |

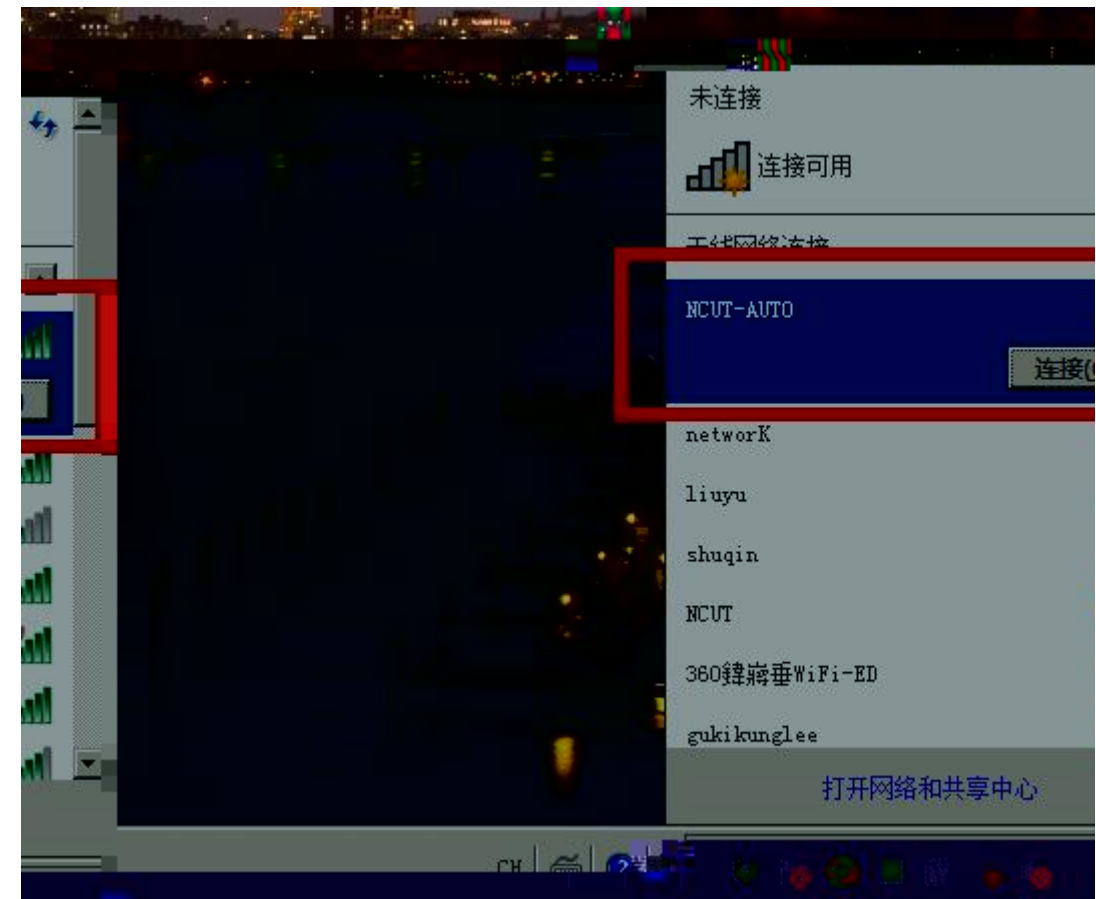

| Windows 安全                                                                                                    | 0/200                       | The set | X   |
|----------------------------------------------------------------------------------------------------|-----------------------------|---------|-----|
| 网络身物                                                                                                    | <mark>和</mark> 名教社II<br>中代描 |         |     |
| and the second second se |                             |         |     |
|                                                                                                    |                             |         |     |
|                                                                                                    |                             |         |     |
|                                                                                                    |                             | 建元      | 取論  |
|                                                                                                    |                             |         | 影响角 |

NCUT-AUTO

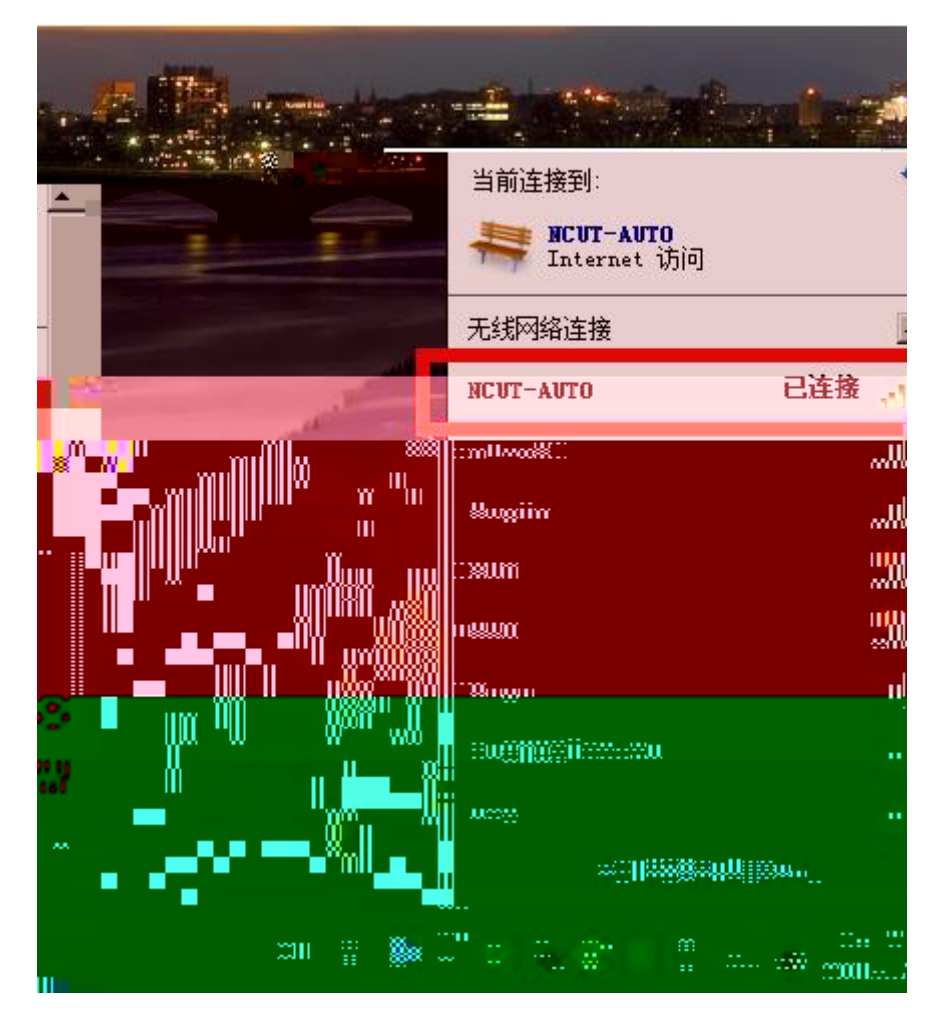

#### Windows 10

1.

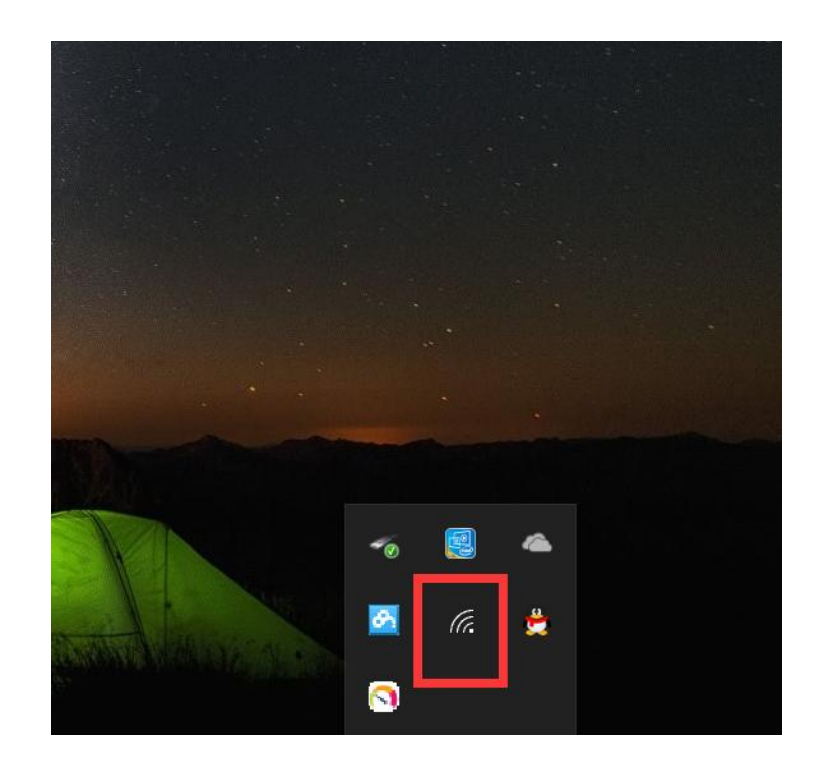

NCUT-AUTO

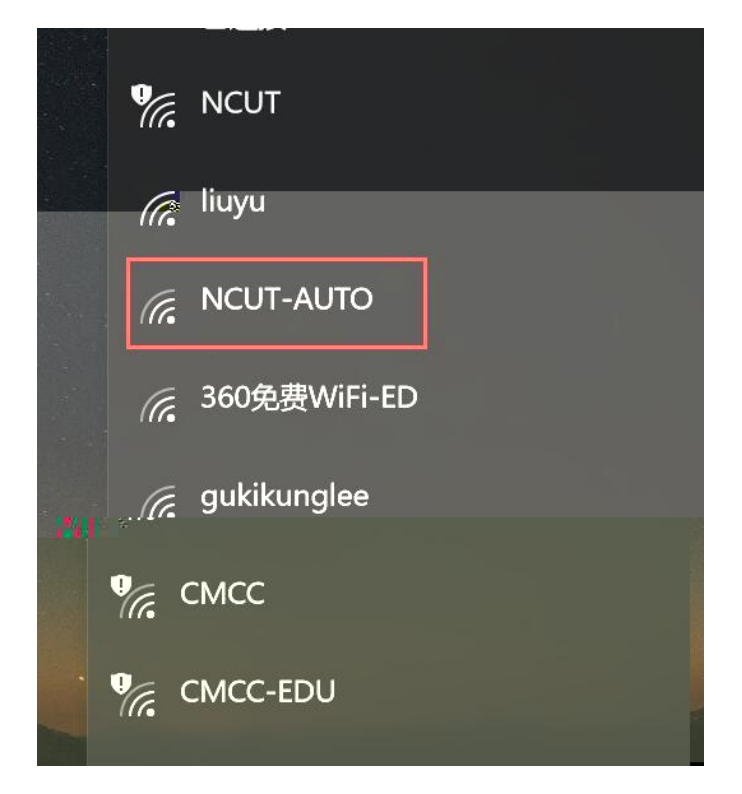

2.

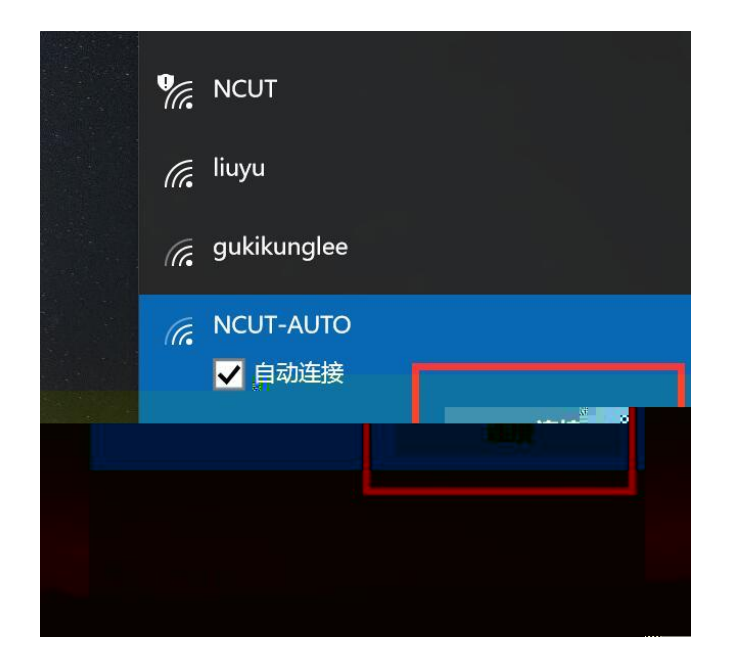

右

|          | 查找设置              |        | Q      |
|----------|-------------------|--------|--------|
| WI       | LAN               |        |        |
|          | •                 |        |        |
| G        | NCUT-AUTO         |        |        |
|          | 输入你的用户名和密码<br>用户名 |        |        |
|          | 家码                |        |        |
|          |                   | 7/2,-> | איינדע |
|          |                   | U用ITE  | 取消     |
| (a       | shuqin            |        |        |
| <b>U</b> | NCUT              |        |        |

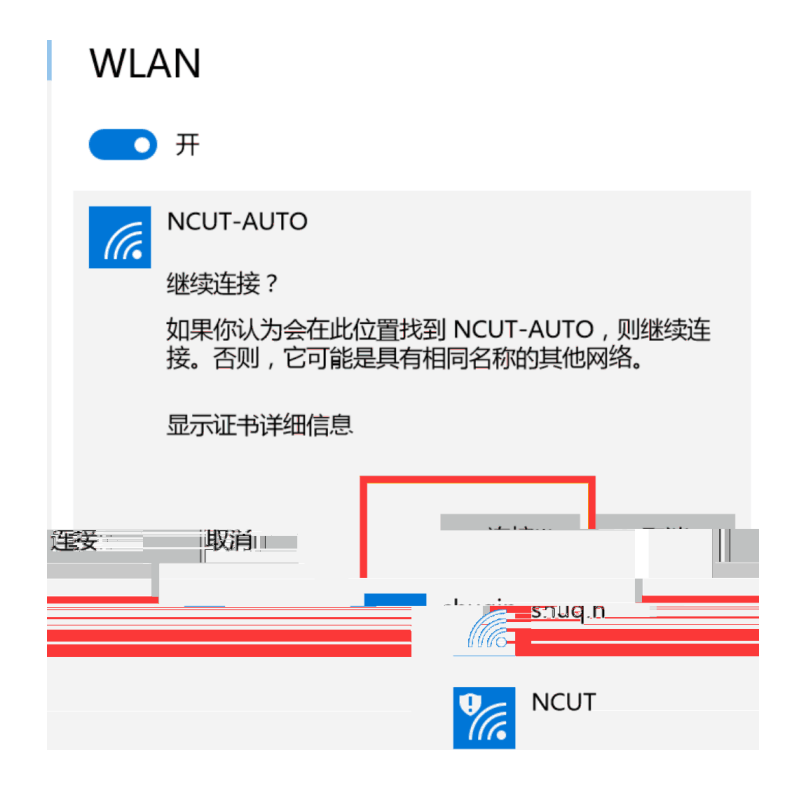

### WLAN

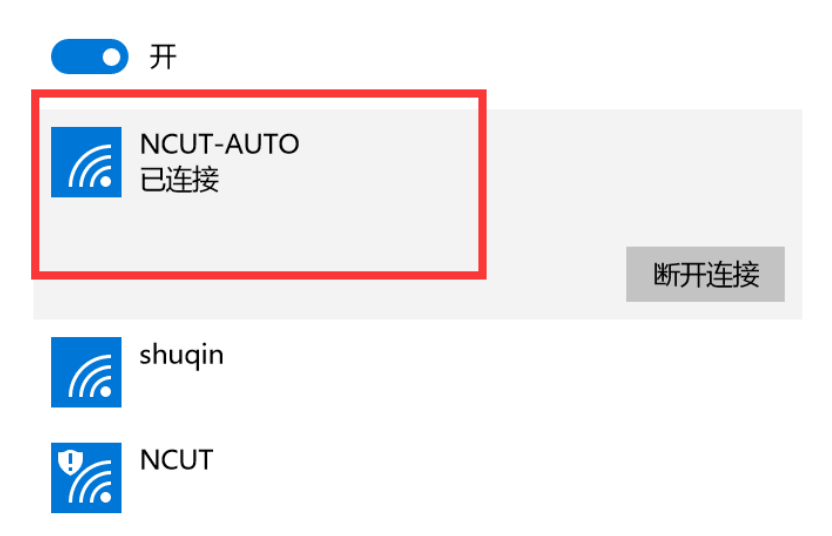

## Mac OS

1.

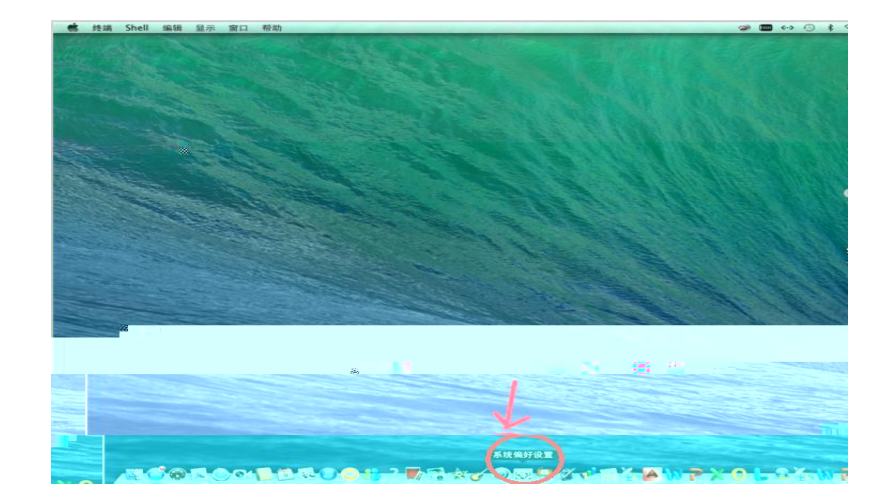

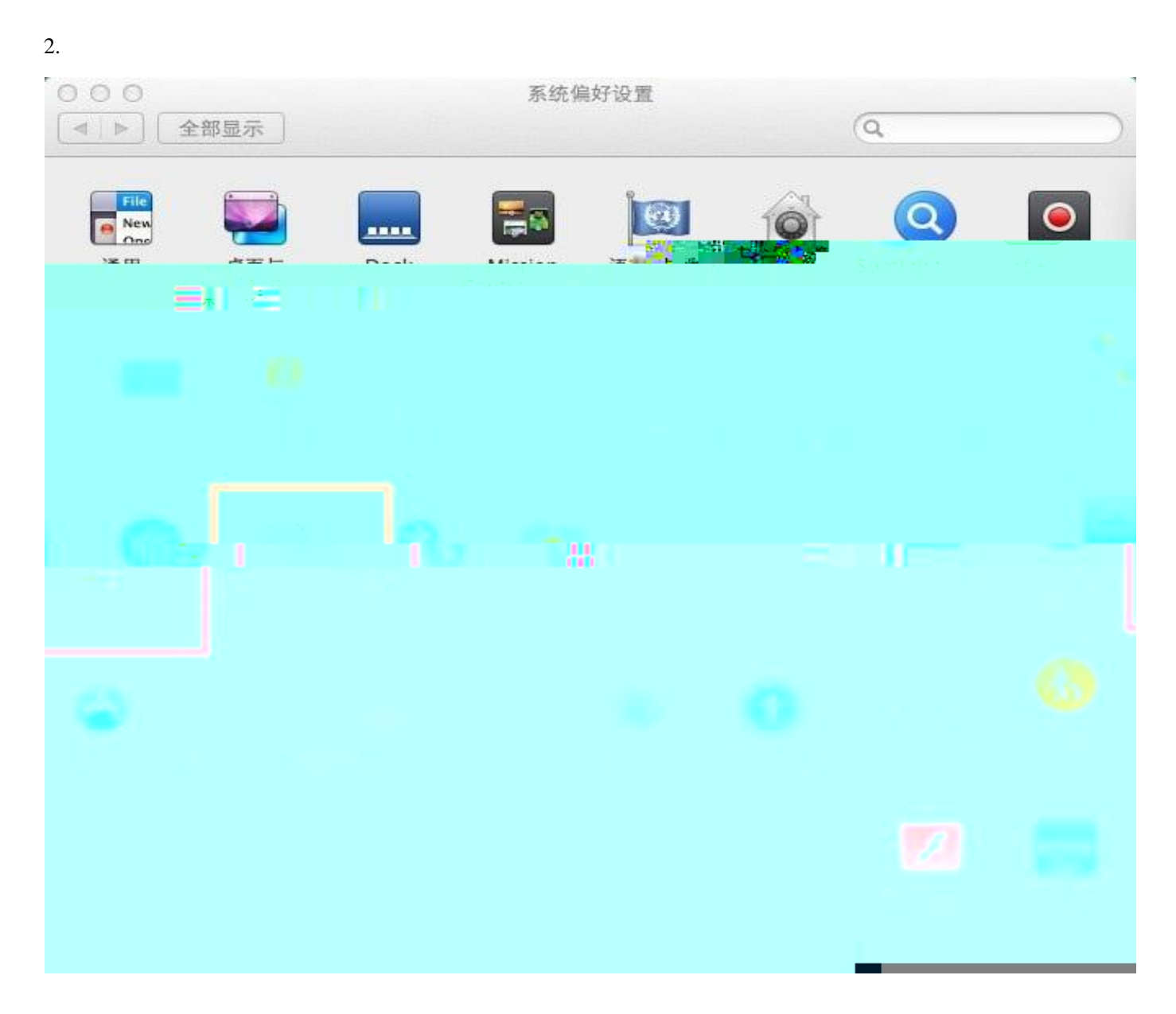

#### 3. WI-FI

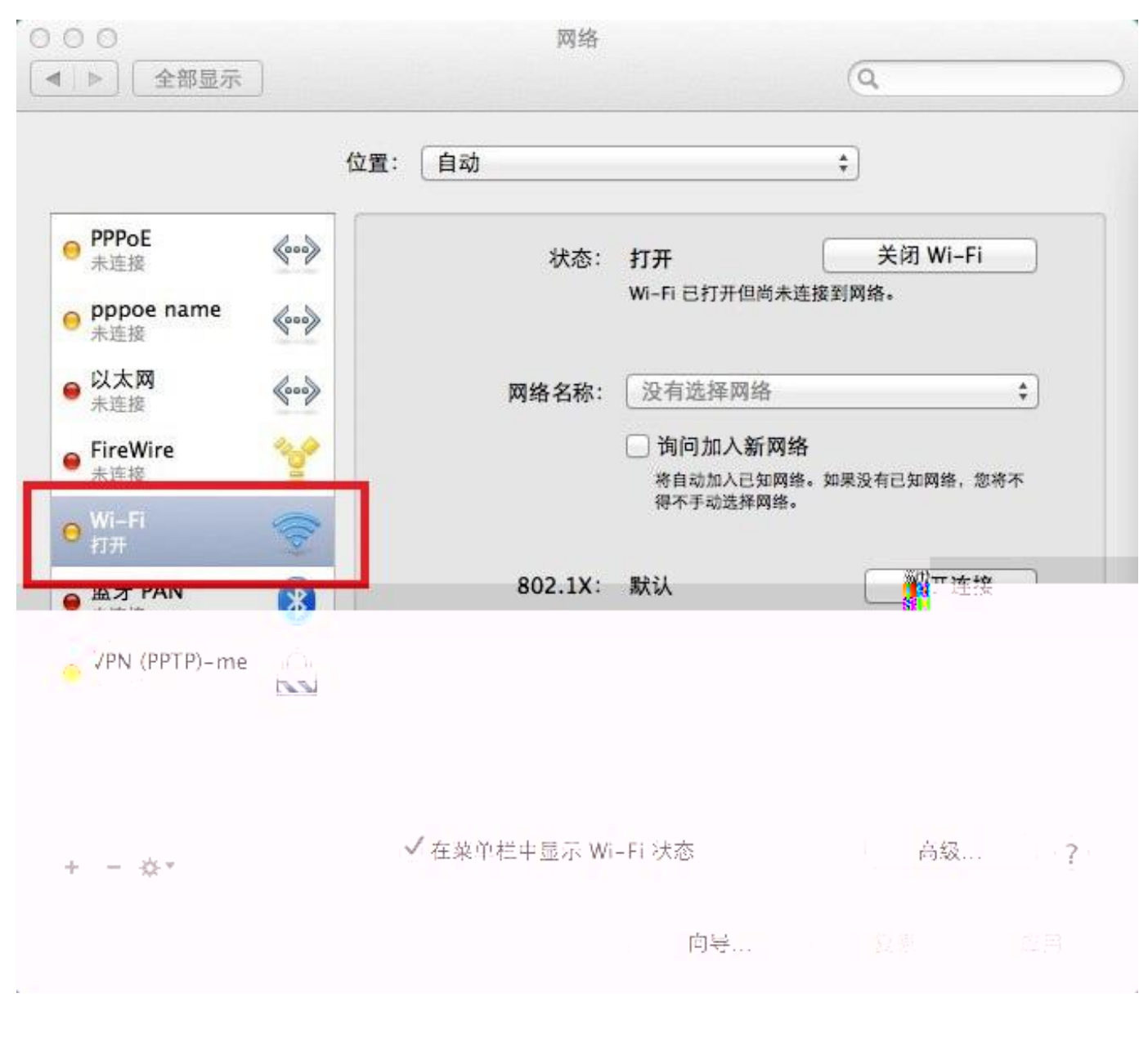

4.

NCUT- L

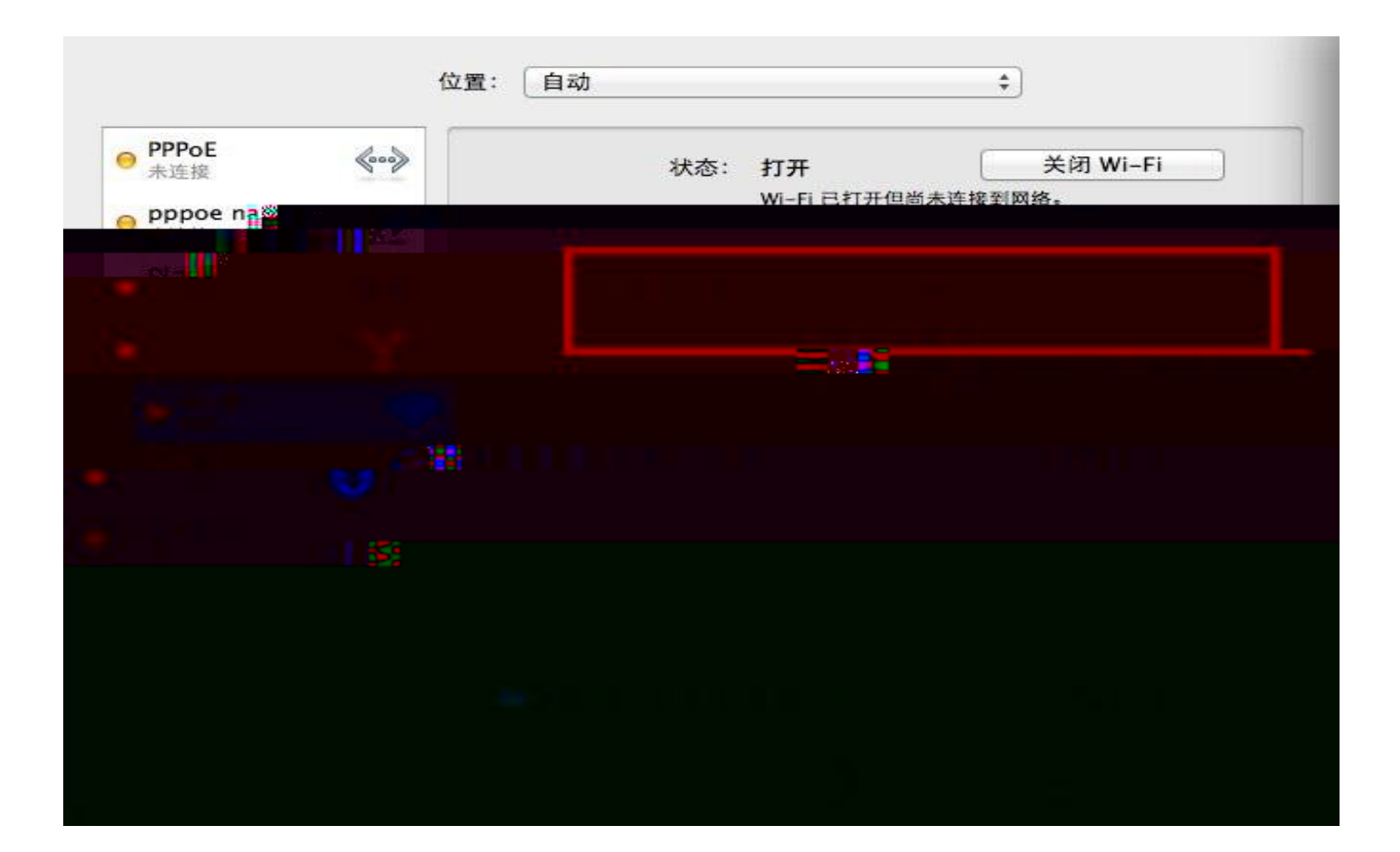

右

### Android

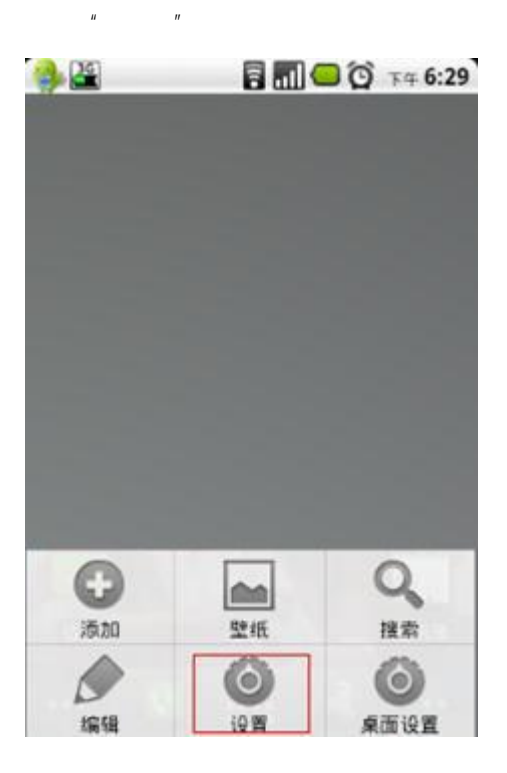

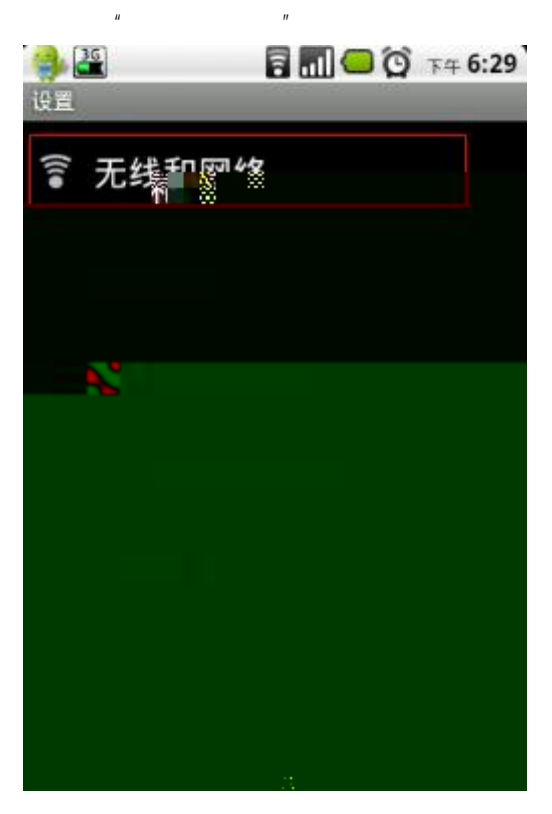

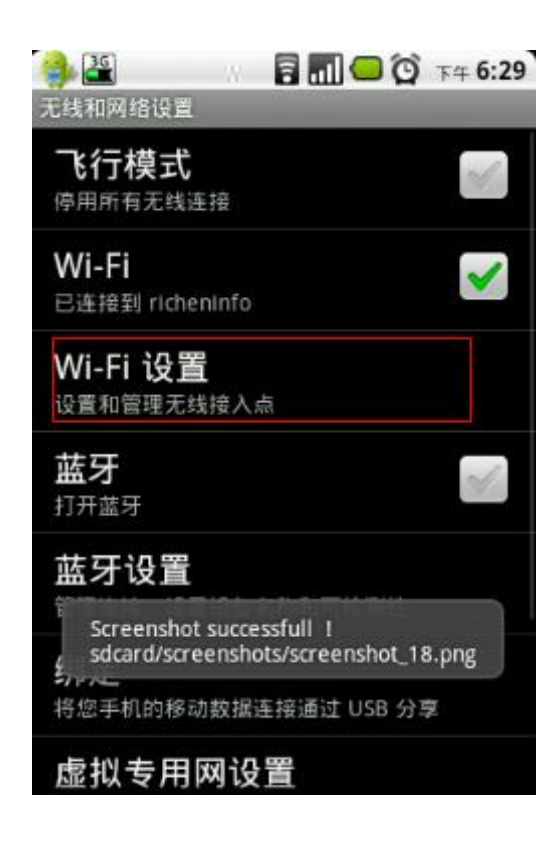

и и

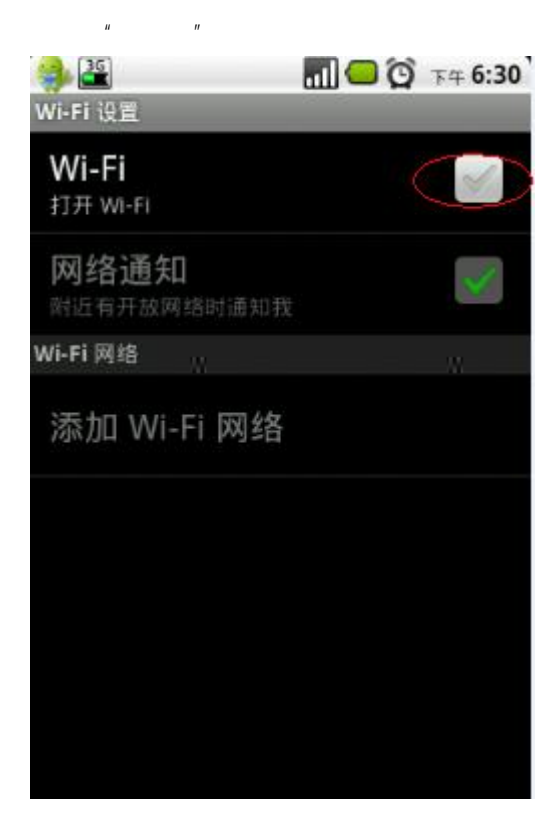

| < WLAN                                      |   |      |         |
|---------------------------------------------|---|------|---------|
| 通过 WPA/WPA2 进行保护                            | 0 | ((ı- | 0       |
| CMCC                                        |   | ((t· | $\odot$ |
| CMCC-EDU                                    |   | ((t- | $\odot$ |
| CWDT<br>通过 WPA/WPA2 进行保护                    | 8 | ((-  | $\odot$ |
| NCUT                                        |   | (((- | $\odot$ |
| NCUT-AUTO<br>通过 802.1x 进行保护                 |   | ((t- | $\odot$ |
| TP-LINK0239<br>通过 WPA/WPA2 进行保护(可使用<br>WPS) |   | (0   | 0       |

"

|    | NOUT AUTO | AULT  |
|----|-----------|-------|
|    | EAP 方法    |       |
| >  | PEAP      |       |
|    | 阶段 2 身份验证 |       |
|    | Σ         | 无     |
|    |           | CA 证书 |
| 定) | >         | (未指   |
|    |           | 身份    |
|    |           | 匿名身份  |
|    |           | 密码    |
| 取消 | 连接        |       |

"

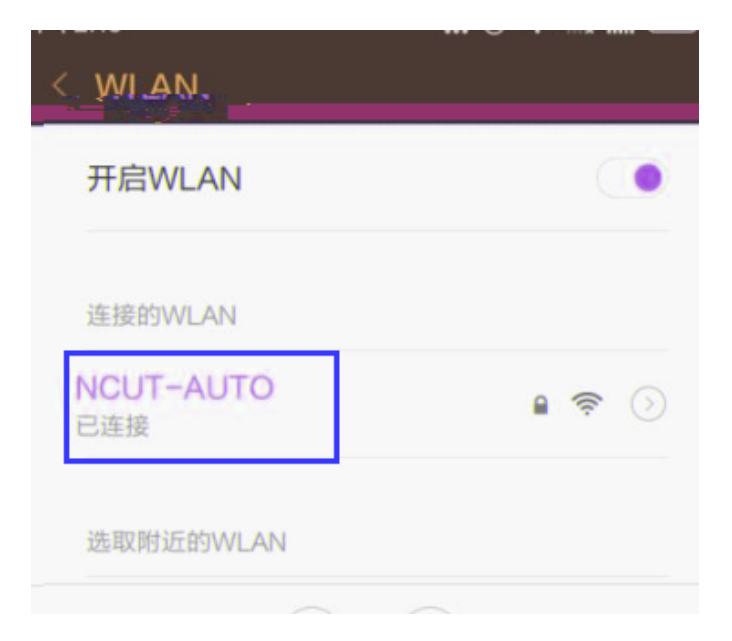

# Iphone

"

"

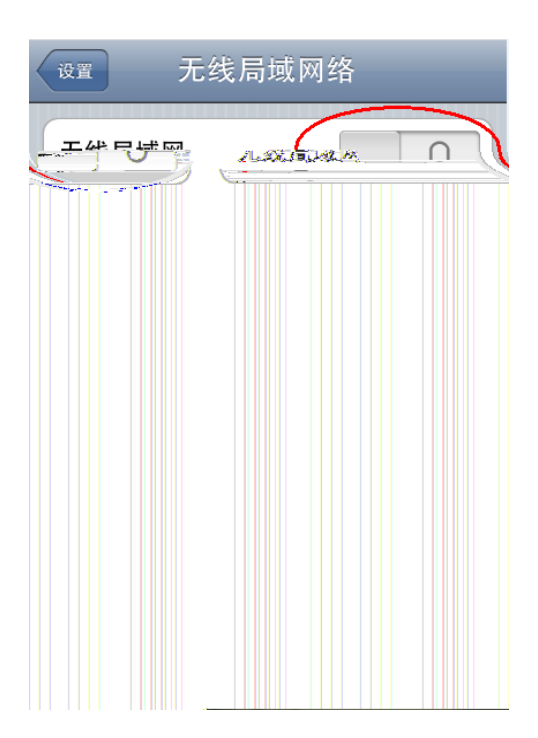

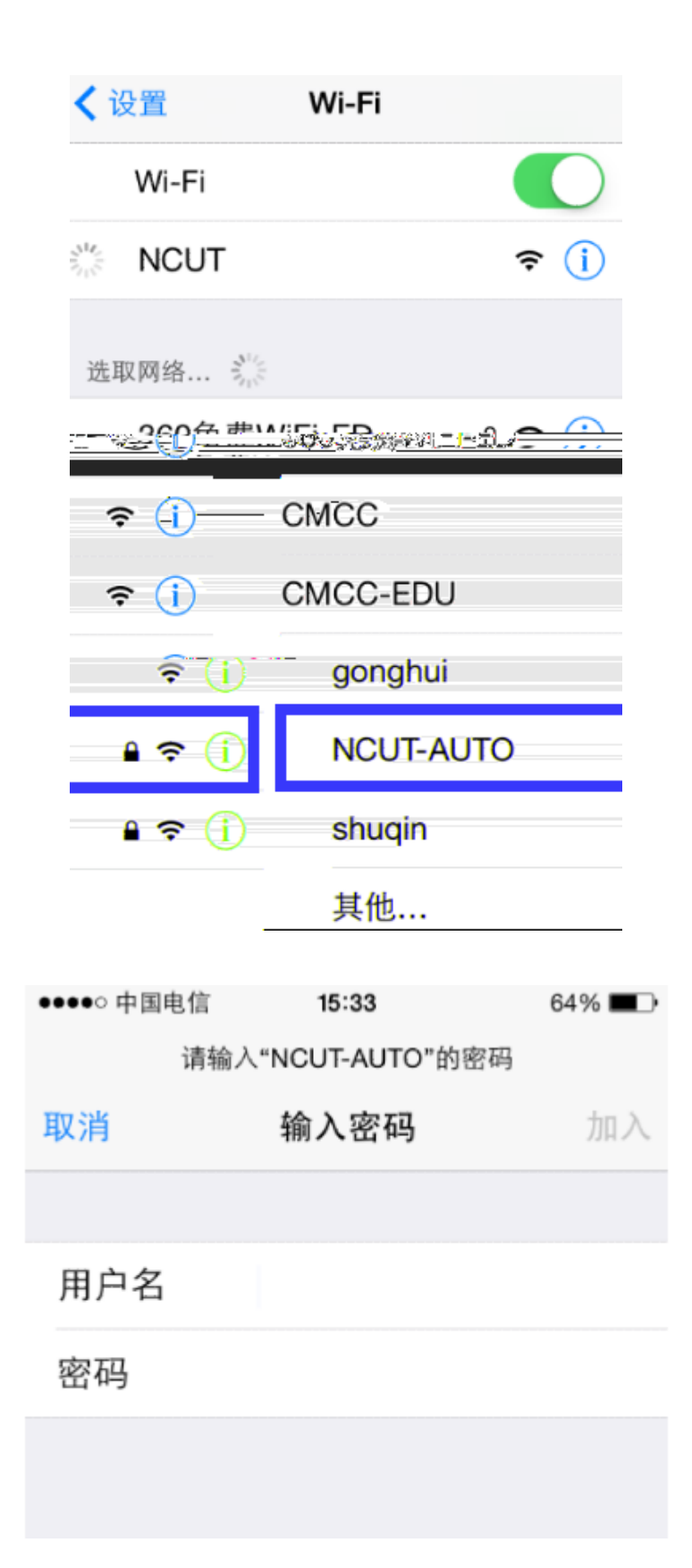

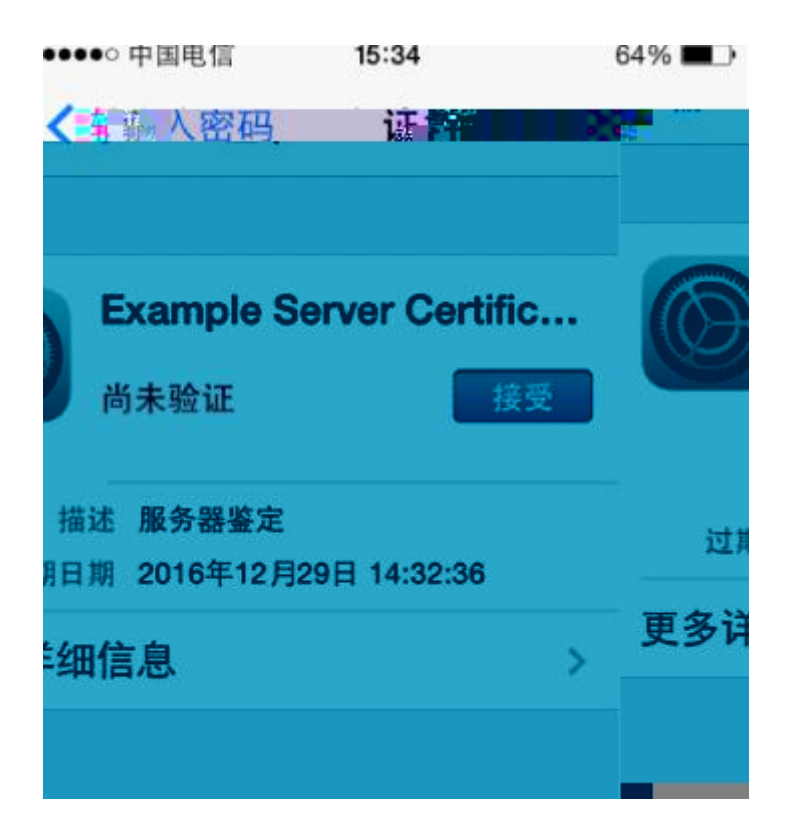

| Fi    |
|-------|
|       |
|       |
| ê 🗢 🚺 |
|       |

下线说明

ш

"

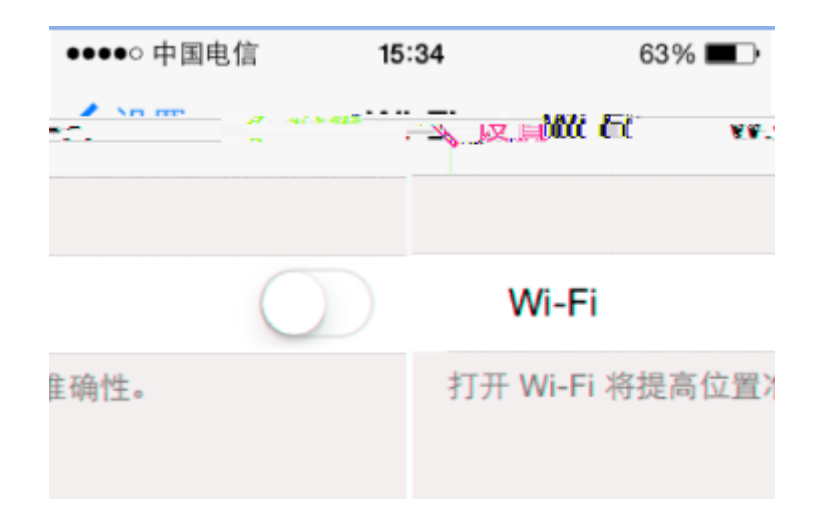

#### **Windows Phone**

1 T

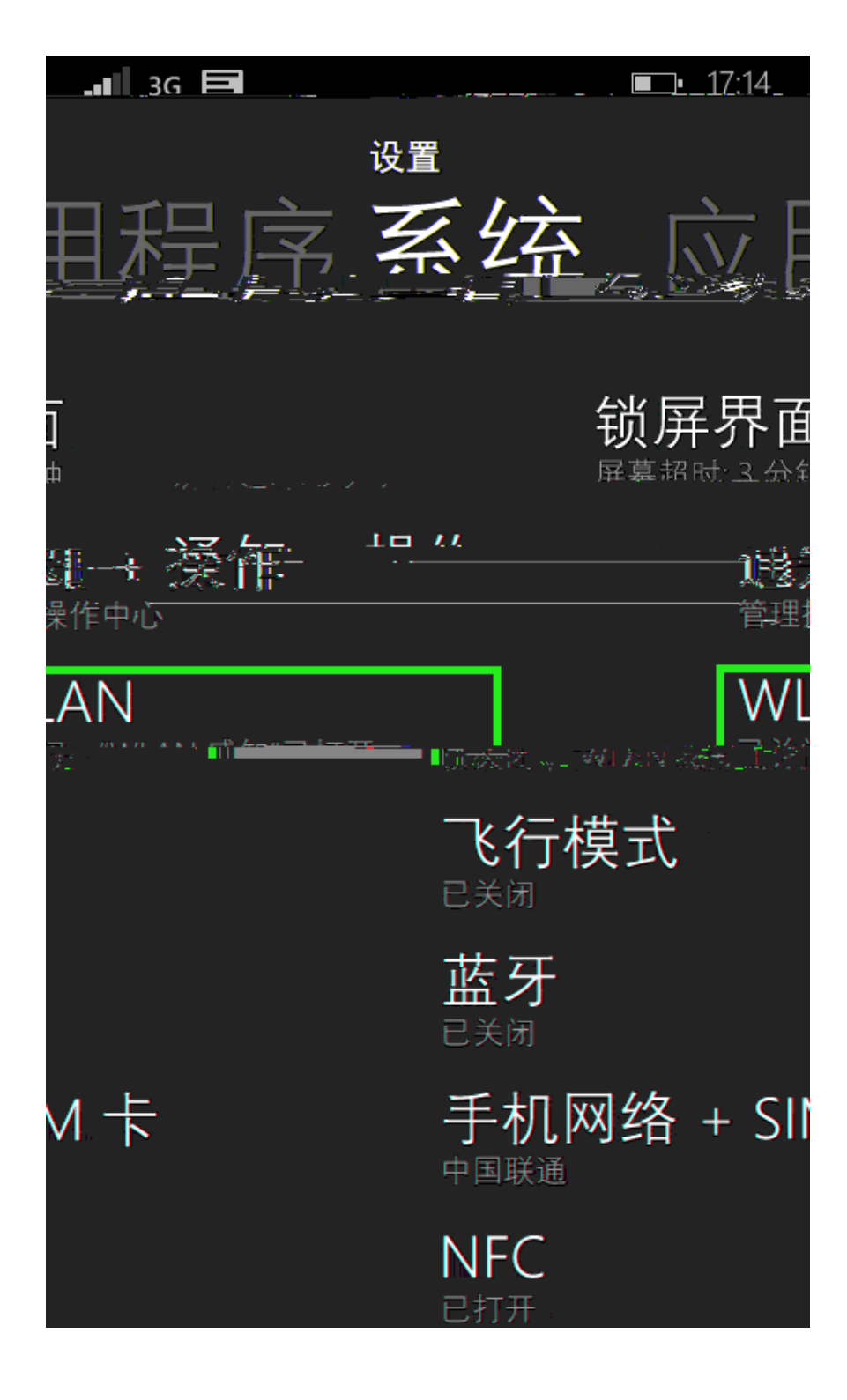

2 WLAN

| .∎∎ 3G 🚍                     | <b>■</b> • 17:14           |
|------------------------------|----------------------------|
| 设置                           |                            |
| λ/Ι ΔΝΙ                      |                            |
|                              |                            |
| WLAN 网络<br><b>关</b>          |                            |
| 让 WLAN 保持打开状态<br>流量和电池电量。您可以 | 可帮助节省手机网络数据<br>/选择何时要将其重新打 |
|                              |                            |
| 重新打开 WLAN                    |                            |
| 手动                           |                            |
|                              |                            |
| WLAN 感知                      |                            |
|                              |                            |
| 管理                           |                            |
|                              |                            |
|                              |                            |
|                              |                            |
|                              |                            |

|                       | <b>■</b> • 17:04 |
|-----------------------|------------------|
| <sup>设置</sup><br>WLAN |                  |
| wlan 网络<br>开          |                  |
| 正在搜索…                 |                  |
| 查找邻近的 W               | /LAN             |
| WLAN 感知               |                  |
| 管理                    |                  |
|                       |                  |
|                       |                  |
|                       |                  |

#### 3 NCUT-AUTO

4 右

5